# SPyDeR Performance Servicios de Planeación y Desempeño de la Red

Autor: José Juan Marroquín Paz Estrategia & Desarrollo de Producto Monterrey, N.L. a 11 de Septiembre de 2012

Todo lo que imaginas de TI\* está en Alestra. \*Telecomunicaciones + Informática

uestra Ni

Alestra - Información Restringida.

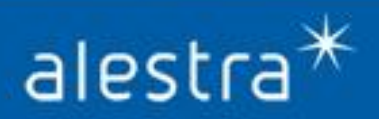

# Contenido

- I. SPyDeR Performance (Servicios de Planeación y Desempeño de la Red)
- II. Acceso a la Plataforma de Información Especializada
- III. SPyDeR Performance QoS
- **IV. SPyDeR Performance Protocolos**
- V. SPyDeR Performance IP SLA
- VI. SPyDeR Performance Alerts y Mapa Topológico
- VII. SPyDeR, Sección de Administración
- VIII. SPyDeR, Librería de Consulta y Apoyo

Todo lo que imaginas de TI\* está en Alestra. \*Telecomunicaciones + Informática

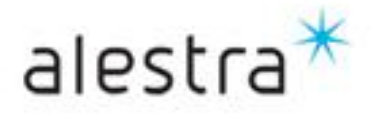

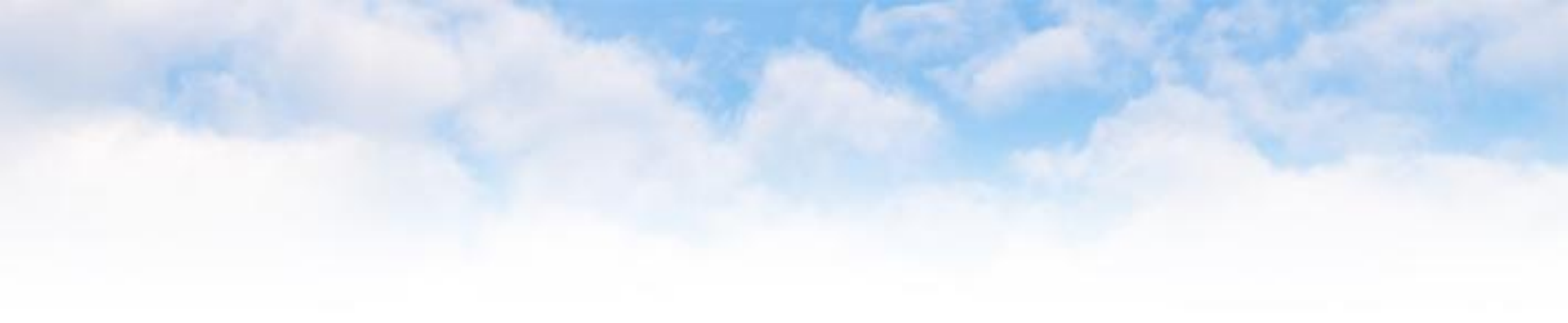

I. SPyDeR Performance Servicios de Planeación y Desempeño de la Red

Todo lo que imaginas de TI\* está en Alestra. \*Telecomunicaciones + Informática

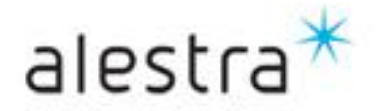

# Introducción

- ¡Felicidades, bienvenido! usted ha elegido la mejor opción para tener información, control y toma de decisiones sobre su servicio administrado. Ahora tendrá el acceso a información especializada que lo lleva a un nivel superior dentro de la administración de la tecnologías de información, como Manager de TI los retos cada vez mas complejos a los que se le presentan tendrán que ser enfrentados con apoyo de todas aquellas herramientas y funcionalidades que tenga a su alcance, para de esta forma sortear y anticiparse a situaciones que puedan causar un incidente en su operación y niveles de servicio para sus usuarios, clientes internos o bien, externos, para ello SPyDeR Performance es su mejor opción.
- Lo anterior está soportado por el *liderazgo tecnológico* y pasión de servicio al Cliente que son características que han distinguido a la marca *Alestra* desde su creación hace más de quince años y que le han valido el reconocimiento en *Telecomunicaciones, Informática y Servicios Administrados* en las soluciones que Alestra ofrece a las empresas mexicanas para satisfacer plenamente sus necesidades de Tecnologías y Servicios de Telecomunicaciones e Informática, fomentar el desarrollo y crecimiento de sus negocios en un entorno *altamente competitivo* y sobre todo *global*.
- Alestra es una empresa certificada en todos sus procesos por la norma ISO 9001:2000; este estándar pone énfasis en la Satisfacción del Cliente y la Mejora Continua, con procesos y practicas basadas en ITIL.
- La solución de productos especializados SPyDeR Performance tienen como objetivo el proporcionarle el acceso mediante una interfaz gráfica, sencilla y amigable a la información sensible, que nuestros Clientes tienen o contratan redes de Servicios Administrados Avanzados (VPN o Internet) con funcionalidades especializadas tales como Clases de Servicio (QoS), Protocolos (NBAR), IP SLA (Delay, Packet-loss y Jitter), mensajes de alertas por rebase de umbral o disponibilidad de servicio, esto les dará información estratégica que les permitirá tomar decisiones acertadas y con anticipación que involucran el desempeño de su servicio y dispositivos que lo conforman.
- > Principales *beneficios* que nuestros clientes reciben con el uso de esta herramienta y funcionalidades son:
  - ✓ Servicio administrado en la *Nube* de Alestra con una *plataforma* de gestión sencilla y eficaz
  - ✓ Nula inversión en infraestructura por tratarse de un servicio y herramientas en la nube.
  - Conocimiento de lo que ocurre con funcionalidades especializadas (QoS, Protocolos, IP SLA) de sus Servicio Administrado y/o Dedicado.
  - Le ayuda en la *detección* preventiva y toma de acciones mediante el conocimiento del comportamiento de su servicio para *prevención* de incidentes, rebase de umbrales de variables representativas tales como el % de utilización del ancho de banda, su *comportamiento* en enlaces de baja, mediana y alta capacidad.
  - ✓ Información útil para la toma acertada de decisiones.
  - ✓ Información e Identificación del tráfico que consume los recursos de la red, entre otros.

#### Todo lo que imaginas de TI\* está en Alestra.

\*Telecomunicaciones + Informática

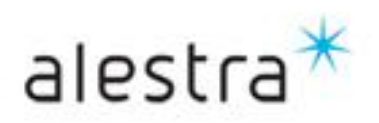

#### SPyDeR (Servicios de Planeación y Desempeño de la Red)

- El acceso a SPyDeR Performance es mediante el portal de SPYDER que conoció previamente y le ayuda en la administración del desempeño de los elementos y enlaces que forman parte de los servicios que contrató con Alestra.
- Los servicios avanzados de SPyDeR Performance se pueden acceder contratándolos y están orientados para Servicios Administrados de VPN o Internet y tiene las siguientes modalidades:
- El acceso es vía WEB y seguro (*Https*)
- Los informes no necesitan ser calendarizados ya que usted mismo puede elegir a discreción el intervalo de tiempo a analizar.
- Los informes especializados que podrá visualizar el Cliente conforme a lo que haya contratado podrán ser:
  - > SPyDeR Performance QoS
  - > SPyDeR Performance Protocolos
  - > SPyDeR Performance IP SLA
  - > SPyDeR Performance Alerts

alestra\*

Todo lo que imaginas de TI\* está en Alestra. \*Telecomunicaciones + Informática

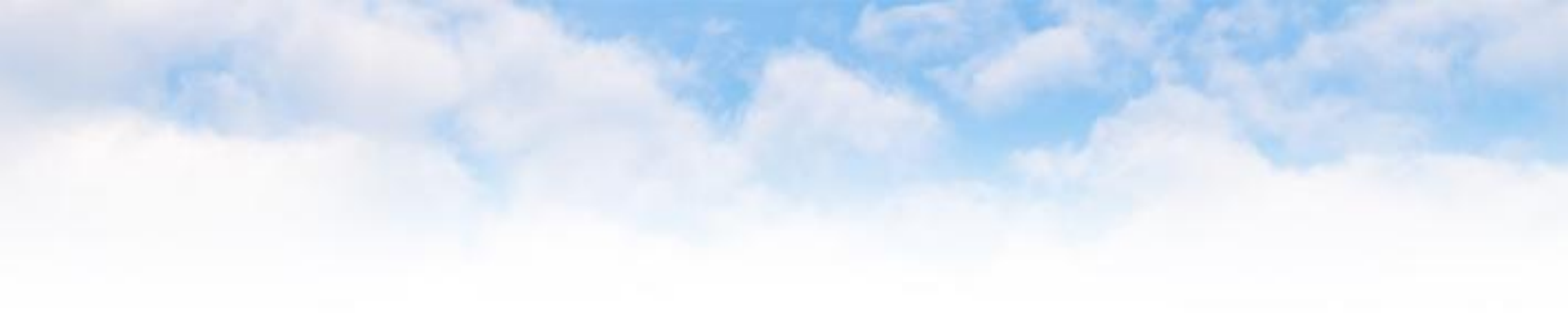

# II. Acceso a la plataforma

Todo lo que imaginas de TI\* está en Alestra. \*Telecomunicaciones + Informática

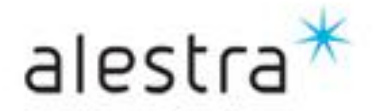

# **SPyDeR Performance**

Acceso vía WEB, seguro (https), solo insertar su "usuario" y "contraseña" que le fueron proporcionados al momento de la liberación de su servicio

| Login     | 1 |
|-----------|---|
| Login     |   |
| User Name |   |
| Password  |   |
| Password  |   |

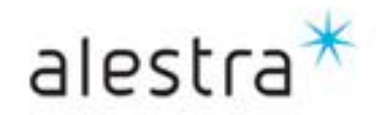

# SPyDeR, vista inicial

- Esta es la vista en la que usted verá una vez que entre al sistema.
- Para tratarse de un Servicio Administrado de VPN o Internet de manera estándar tendrá vista a:
  - Performance en Dispositivos
  - Performance en Interfaces
- Al ser un Cliente que contrató informes especiales es que tendrá a la vista y disponibilidad de acceso a estos servicios, los cuales por una mínima inversión, podrán tener vista de algunos o todos los siguientes conceptos:
  - Mapa Topológico & Avisos por e-mail
  - Reportes Especiales.
    - QoS

.

- NBAR (Protocolos)
- IP SLA

#### **Cliente con Servicio Administrado**

| Welcome (logged as productoadmin)                                                    | Tuesday, September 11, 2012 5:19:05 PM CDT Settings                                                 | Help |
|--------------------------------------------------------------------------------------|----------------------------------------------------------------------------------------------------|------|
| *                                                                                    | 🔍 🔂 Display 🔻 🛃 Exports                                                                             | - 🕺  |
| Alestra - Información Restringida                                                    | All >> Servicios Administrados                                                                      |      |
| Scheduled Reports Stored Reports                                                     | Monday, September 10, 2012 5:27:06 PM CDT » Tuesday, September 11, 2012 5:27:06 PM CDT   Last 1 Day |      |
| Favorite Reports  Servicios Administrados                                            | Cliente Razon Social RFC                                                                            |      |
| Arrormance en Dispositivos     Arrormance en Interfaces     Arrormance en Interfaces | 4 elements found, displaying all elements.                                                          |      |
| <ul> <li>Reportes Especiales</li> <li>Reportes Cisco IP-SLA</li> </ul>               | Reportes Disponibles  Performance en Dispositivos                                                   |      |
| Reportes Cisco NBAR                                                                  | Performance en Interfaces                                                                           |      |
| 🕨 🧐 Reportes Cisco QoS                                                               | Mapa Topologico                                                                                     |      |
|                                                                                      | Reportes Especiales 4 elements found, displaying all elements.                                      |      |

#### **Con acceso a Informes Especiales**

| Welcome (logged as productoadmin)                                                       |                                         | Tuesday,                                              | September 11, 2012 5:19:05 F | PM CDT Settings | Help |
|-----------------------------------------------------------------------------------------|-----------------------------------------|-------------------------------------------------------|------------------------------|-----------------|------|
| *                                                                                       |                                         | ٩                                                     | 📴 Display                    | • Exports       | - 🕺  |
| alestra *<br>Alestra - Información Restringida                                          | All >> Servicios Administrados >> Repor | tes Especiales                                        |                              |                 |      |
| <ul> <li>Scheduled Reports</li> <li>Stored Reports</li> <li>Favorite Reports</li> </ul> | Monday, September 10, 2012 5:23:22 PM   | CDT » Tuesday, September 11, 2012 5:23:22 PM CDT   La | est 1 Day                    |                 |      |
| Servicios Administrados                                                                 | Cliente                                 | Razon Social                                          | RFC                          |                 |      |
| Performance en Dispositivos     A Performance en Interfaces                             | 4 elements found, displaying all elemen | ts.                                                   | -                            |                 |      |
| Reportes Especiales                                                                     | \$ Name                                 |                                                       |                              |                 |      |
| Reportes Cisco IP-SLA                                                                   | Reportes Cisco IP-SLA                   |                                                       |                              |                 |      |
| 👂 🔮 Reportes Cisco NBAR                                                                 | Reportes Cisco NBAR                     |                                                       |                              |                 |      |
| 🕨 🔮 Reportes Cisco QoS                                                                  | Reportes Cisco QoS                      |                                                       |                              |                 |      |
|                                                                                         |                                         |                                                       |                              |                 |      |
|                                                                                         | 4 elements found, displaying all elemen | ts.                                                   |                              |                 |      |

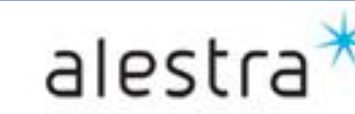

Todo lo que imaginas de TI\* está en Alestra. \*Telecomunicaciones + Informática

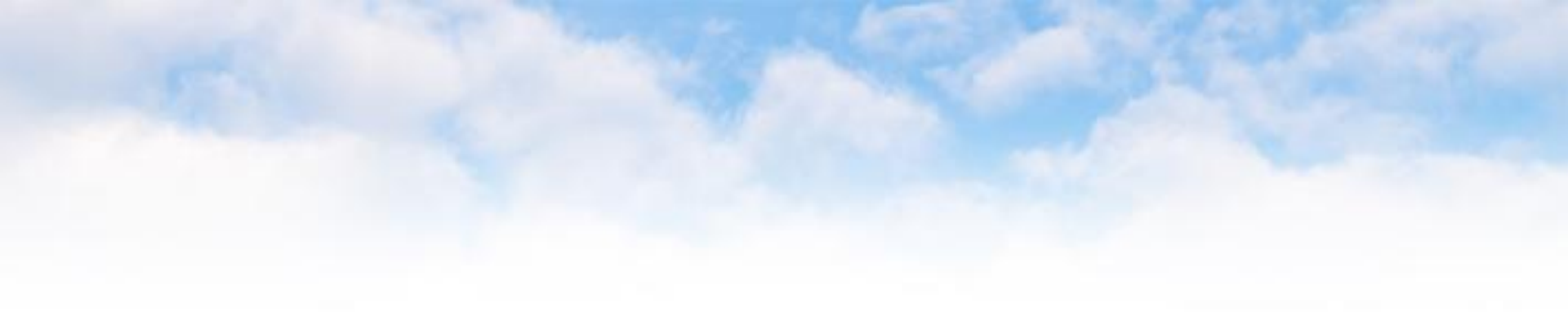

# **III. SPyDeR Performance QoS**

Todo lo que imaginas de TI\* está en Alestra. \*Telecomunicaciones + Informática

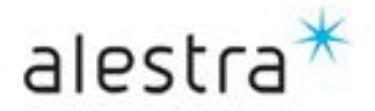

## **SPyDeR Performance QoS**

- En los informes especializados de QoS, la colección de datos de estos reportes despliega los efectos de las políticas sobre la utilización del ancho de banda, así como los paquetes que son tirados como resultado directo de la aplicación de las políticas de QoS
- El acceso a **SPyDeR Performance QoS** se puede dar de dos maneras, dando click en el concepto a "Reportes Cisco QoS" que corresponde ya sea del lado izquierdo o derecho de la pantalla.
- En el concepto de Reportes Cisco QoS aplica solo para Servicios de VPN y se tiene vista por:
  - Dispositivo (Device)
  - Interface

Acce

infor de (

- Clase de Servicio (QoS Class)
- Tabla de QoS (en Kbps)

|                 | Welcome (logged as productoadmin)                                                                                                    | Tuesday, September 11, 2012 6:06:08 PM CDT Setting                                                  |                             |  |  |  |  |
|-----------------|----------------------------------------------------------------------------------------------------|----------------------------------------------------------------------------------------------------|-----------------------------|--|--|--|--|
|                 | - la et es *                                                                                                    |                                                                                                    | 🕐 Display 🔻 📔 Exports 💌 🕺 T |  |  |  |  |
|                 | alestra<br>Aestra - Información Restringida                                                                                                    | All » Servicios Administrados » Reportes Especiales                                                 |                             |  |  |  |  |
|                 | <ul> <li>Scheduled Reports</li> <li>Stored Reports</li> <li>Favorite Reports</li> </ul>                                                                    | Monday, September 10, 2012 6:07:11 PM CDT » Tuesday, September 11, 2012 6:07:11 PM CDT   Last 1 Day | Período<br>analizado        |  |  |  |  |
|                 | <ul> <li>✓ Servicios Administrados</li> <li>▷ ♠ Performance en Dispositivos</li> <li>▷ ♠ Performance en Interfaces</li> <li>▷ ♠ Mapa Topologico</li> </ul> | Cliente Razon Social R<br>4 elements found, displaying all elements.                                | FC                          |  |  |  |  |
| so a            | Reportes Especiales     Reportes Cisco IP-SLA     Reportes Cisco NBAR     Reportes Cisco QoS                                                               | Reportes Cisco IP-SLA Reportes Cisco NBAR Reportes Cisco QoS                                        |                             |  |  |  |  |
| s<br>mes<br>QoS | <ul> <li>Policy traffic reports</li> <li>View by device</li> <li>View by interface</li> </ul>                                                              | Reportes Smarts Events<br>4 elements found, displaying all elements.                                |                             |  |  |  |  |
|                 | <ul> <li>View by QoS Class</li> <li>QoS Table (Kbps)</li> </ul>                                                                                            | Report generated in 0.629s.                                                                         | Powered by A                |  |  |  |  |

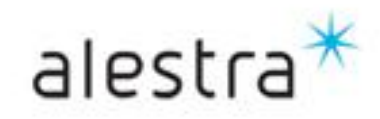

Todo lo que imaginas de TI\* está en Alestra. \*Telecomunicaciones + Informática

## SPyDeR Performance QoS, vista por Device

 Este reporte despliega los efectos de las políticas en la utilización del ancho de banda, así como también en los paquetes que fueron tirados como resultado directo de la aplicación de tales políticas. El reporte está ordenado por dispositivo.

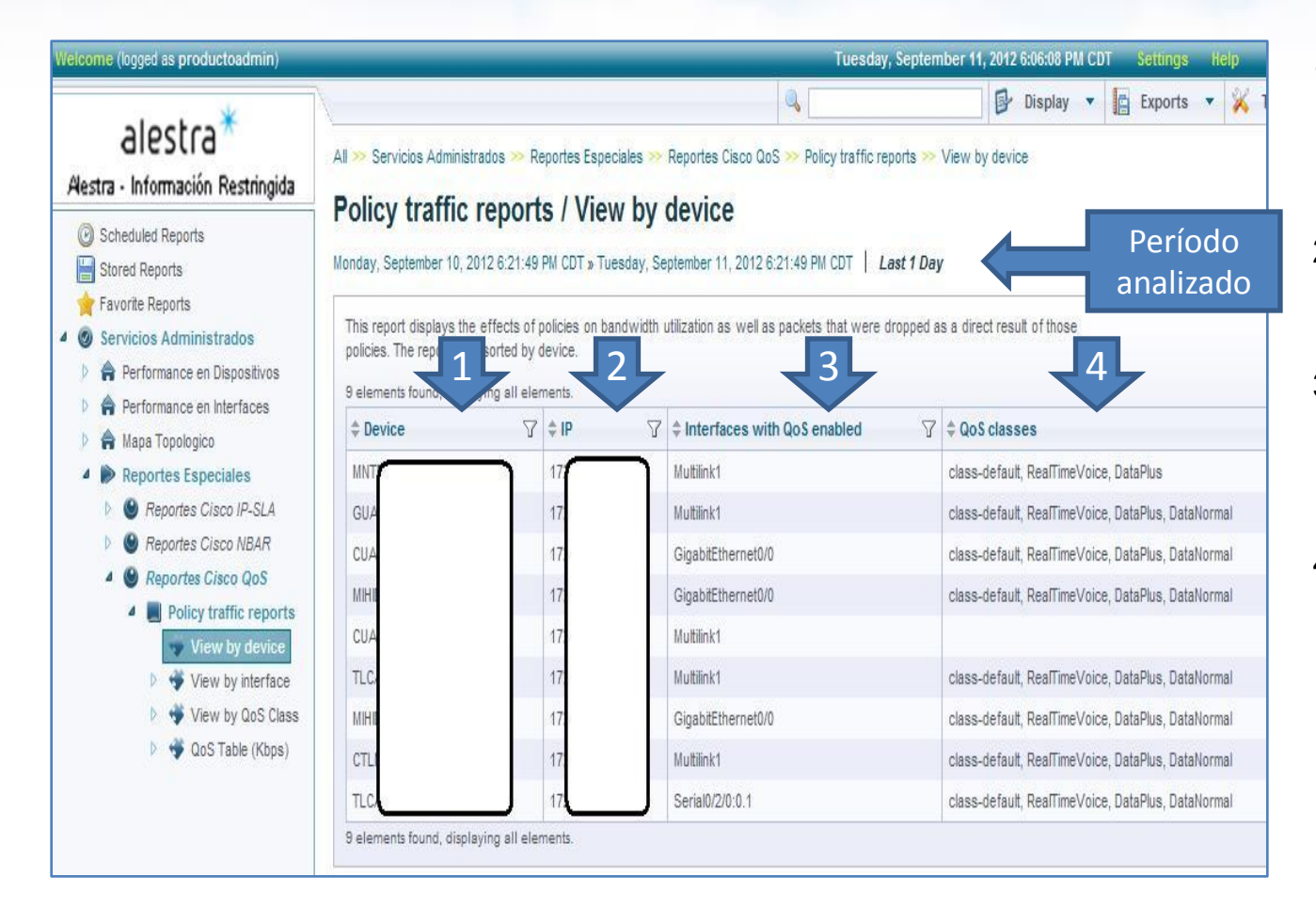

- 1. Identificador del dispositivo conforme a nomenclatura de Alestra.
- 2. Dirección IP loopback del dispositivo monitoreado.
- Identificación de las interfaces que tiene habilitado mecanismo de QoS.
- Identificación de las clases de servicio (QoS) aplicadas en la interface del dispositivo.

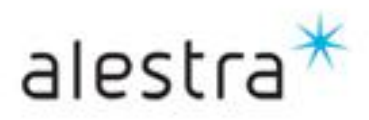

Todo lo que imaginas de TI\* está en Alestra. \*Telecomunicaciones + Informática

## SPyDeR Performance QoS, vista por Device(Cont.)

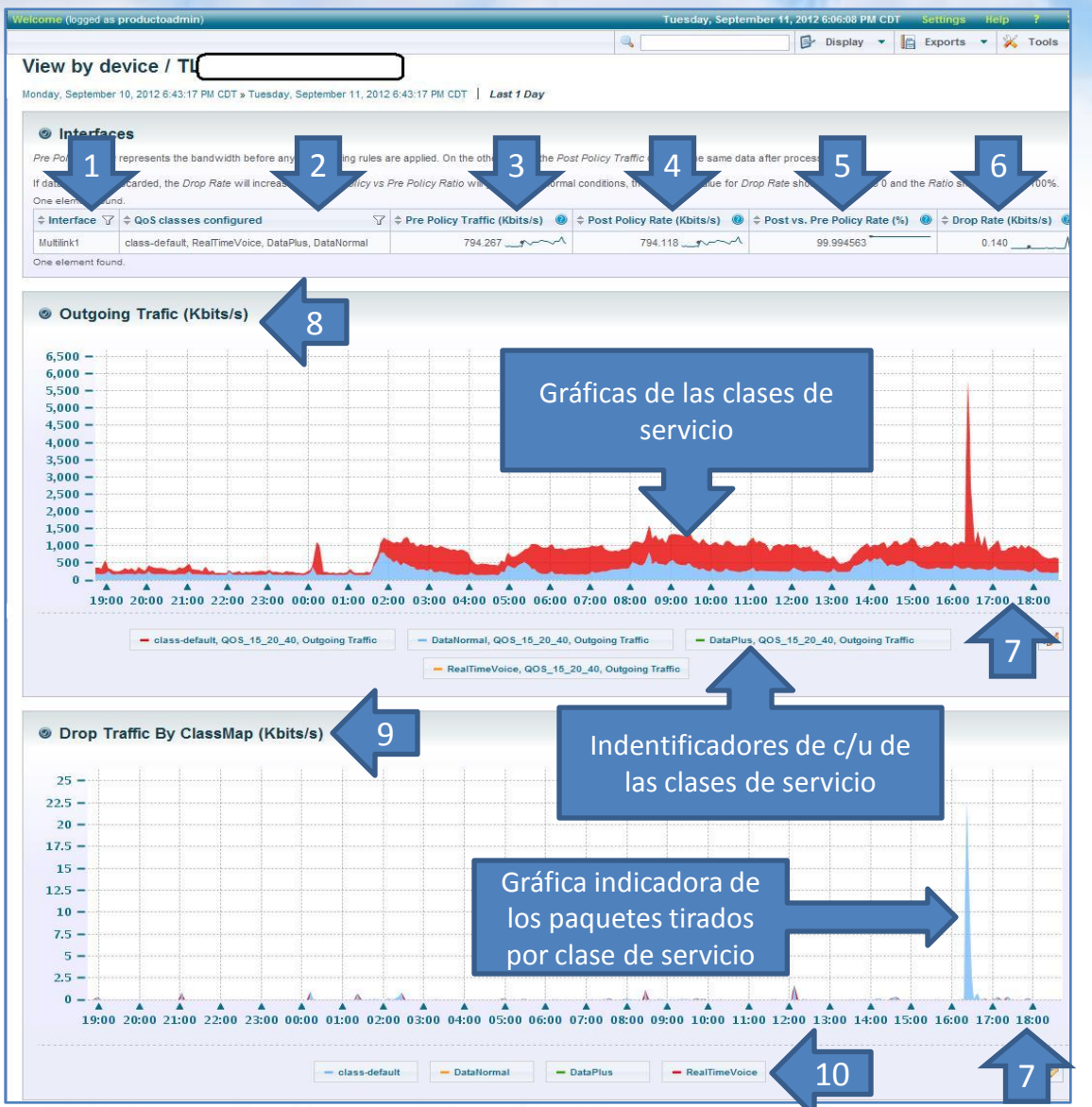

Todo lo que imaginas de TI\* está en Alestra. \*Telecomunicaciones + Informática

- El **Pre Policy Traffic** representa el ancho de banda antes de que se aplique la regla de QoS. Por otro lado, el **Post Policy Traffic** despliega los mismos datos, solo que ya se le aplicó la política de QoS.
- Si los datos son descartados, la tasa de tirado de paquetes *Drop Rate* se incrementará y la relación *Post Policy vs Pre Policy Ratio* decrecerá. En condiciones normales el valor esperado de paquetes tirados *Drop Rate* debe ser cercano a 0% y la relación *Ratio* debe estar cercana al 100%.

Interface.

.

1.

2.

- Clases de QoS aplicadas en la interfaz.
- 3. Tráfico de Pre-policy de todas las clases.
- 4. Tráfico de Post-policy de todas las clases.
- 5. Relación ó % entre Post-policy y Preplicy.
- 6. Tasa de paquetes tirados.
- 7. Período de la gráfica.
- 8. Tráfico de salida en Kbps.
- 9. Paquetes tirados en Kbps por clase de servicio.
- 10. Identificador de las Clases de Servicio en el gráfica.

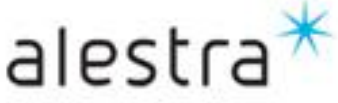

### SPyDeR Performance QoS, vista por Device(Cont.)

Si así lo desea, podrá profundizar en la información que muestra el informe, en este caso dando click en la interfaz lo llevará a las gráficas que se muestran abajo, donde observará claramente el comportamiento por cada clase de servicio.

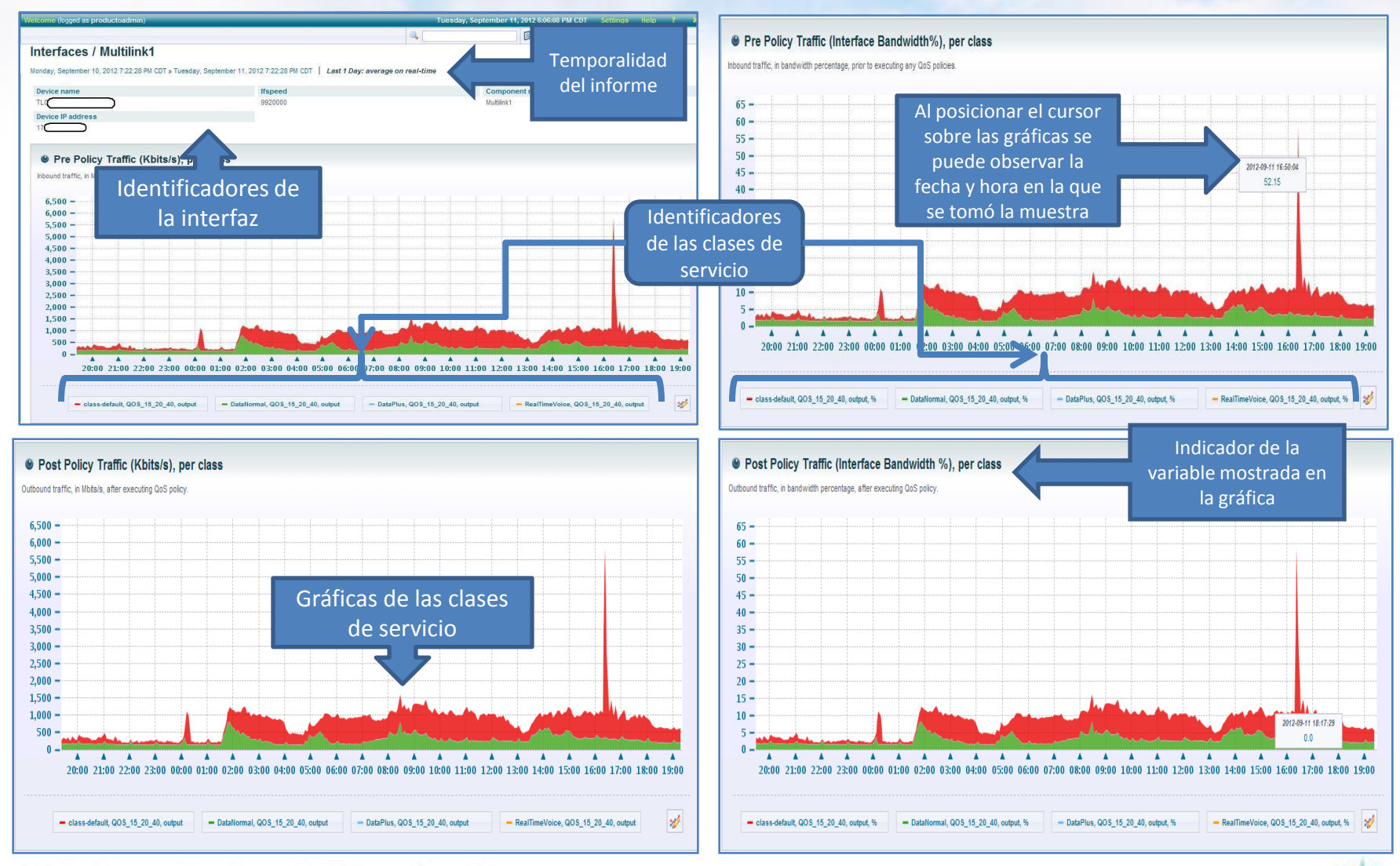

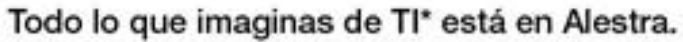

\*Telecomunicaciones + Informática

alestra

# SPyDeR Performance QoS, vista por interface

- Este reporte despliega los efectos de las políticas de la utilización del ancho de banda, así como también los paquetes que fueron tirados como resultado directo de la aplicación de las políticas. Este reporte se ordena por interface.
- El Pre Policy Traffic representa el ancho de banda antes de la aplicación de las reglas de la política de QoS.
- El Post Policy Traffic muestra los datos una vez que fue aplicada la política de QoS.
- Si los datos fueron descartados, la tasa de tirado de paquetes Drop Rate se incrementará y la relación Post Policy vs Pre Policy se irá para abajo. En condiciones normales, el valor esperado es que la tasa Drop Rate deba estar cercano a 0% y la relación debe ser cercana al 100%.
- Nota: Una relación por encima del **100%** implica que los datos están siendo actualizados por la plaforma y será mostrado el dato real una vez que concluya este proceso, por lo que se sugiere hacer una nueva consulta del informe.

| come (logged a                                   | is produ                       | ctoadmin)                                                       |                                                                                                    |       |                                     | Wednesday, September 12, 2        | 012 9:01:38 AM CDT Settin     | gs Help ?              |
|--------------------------------------------------|--------------------------------|-----------------------------------------------------------------|----------------------------------------------------------------------------------------------------|-------|-------------------------------------|-----------------------------------|-------------------------------|------------------------|
|                                                  |                                |                                                                 |                                                                                                    |       | ٩,                                  |                                   | 🗗 Display 🔻 🧧 Expo            | rts 🔹 💥 Tools          |
| olicy tra                                        | ffic r                         | eports / Vie                                                    | ew by interface                                                                                                 |       |                                     | Periodo del                       |                               |                        |
| esday, Septemb                                   | per 11, 20                     | 12 9:22:36 AM CDT »                                             | Wednesday, September 12, 2012 9:22:36 Al                                                                        | M CD  | T   Last 1 Day                      | informe                           |                               |                        |
| his report displ<br>terface.                     | lays the e                     | ffects of policies on                                           | bandwidth utilization as well as packets that                                                                   | were  | dropped as a direct result of tho   | <sub>se</sub> consultado          |                               |                        |
| e Policy Traf<br>ocessing.                       | ffic repres                    | ents the bandwidth                                              | before any QoS filtering rules are applied.                                                                     | On th | he other hands, the Post Policy     | Traffic displays the same data a  | fter                          |                        |
| data has to be<br>tould be close<br>ote: Ratio 1 | e discard<br>to 0 and<br>0% is | ed, the Drop Rate w<br>the Ratio should be n<br>due to da 2 e w | vill increase and <i>Post Policy vs Pre Policy R</i><br>ear 100%.<br>while poliing is being per 3 in the agent. | Ratio | will go down. In normal condition   | is, the expected value for Drop F | Rate                          | <b>7</b>               |
| Device                                           | aispiay                        | ♦ Interface                                                     | ¢ Cisco Qos Classes                                                                                             | 7     | Pre Policy Traffic (8)<br>(Kbits/s) | Post Policy Traffic     (Kbits/s) | Post vs Pre Policy     Rate % | Drop Rate<br>(Kbits/s) |
| cu<br>10                                         |                                | Multilink1                                                      |                                                                                                    |       |                                     |                                   |                               | D.M. Dark              |
| CU<br>10.                                        |                                | GigabitEthernet0/0                                              | class-default, RealTimeVoice, DataPlus,<br>DataNormal                                                           |       |                                     |                                   |                               |                        |
| т                                                | 1                              | Multilink1                                                      | class-default, RealTimeVoice, DataPlus,<br>DataNormal                                                           |       | 901.521                             | 900.329 1                         | 99.868                        | 1.19                   |
| 5.1.                                             | 1                              | GigabitEthernet0/0                                              | class-default, RealTimeVoice, DataPlus,<br>DataNormal                                                           |       | 8.074 <b>°</b>                      | 8.074                             | 100.000                       | 0.00                   |
| 1                                                |                                | Serial0/2/0:0.1                                                 | class-default, RealTimeVoice, DataPlus,<br>DataNormal                                                           |       | 46.161 <b>1</b>                     | 46.161 🖠                          | 100.000 1                     | 0.00                   |
| (I)                                              | И                              | GigabitEthernet0/0                                              | class-default, RealTimeVoice, DataPlus,<br>DataNormal                                                           |       | 7552.217                            | 7552.217 1                        | 100.000                       | 0.00                   |
| 415                                              | -                              | Multilink1                                                      | class-default, RealTimeVoice, DataPlus                                                                          |       |                                     |                                   |                               |                        |
| 30<br>00                                         | 1                              | Multilink1                                                      | class-default, RealTimeVoice, DataPlus,<br>DataNormal                                                           |       | 43.481 ¶                            | 43.481                            | 100.000                       | 0.000                  |
| TL                                               |                                | Multilink1                                                      | class-default, RealTimeVoice, DataPlus,                                                                         |       | 1213.679                            | 1213.679                          | 100.000 1                     | 0.000                  |

- 1. Identificador del dispositivo.
  - Tipo de inteface, Multilink, Getherne t, Serial, etc.
- 3. Clases de servicio aplicadas en la interface.

2.

- 4. Estadísticas de tráfico de Pre Policy.
- 5. Estadísticas de tráfico de Post Policy.
- 6. Tasa entre Post y Pre Policy.
- 7. Tasa de tirado de paquetes en Kbps.

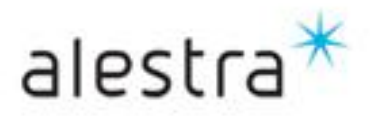

Todo lo que imaginas de TI\* está en Alestra.

# SPyDeR Performance QoS, vista por interface (Cont.)

- En la página anterior se mostró un listado o tabla de interfaces que tienen aplicada una política de QoS.
- Si se elige alguna de ellas, al darle click lo llevará a una vista donde podrá encontrar una serie de gráficas, de *Pre*, *Post Policy*, *Paquetes Tirados* y relación entre *Pre* y *Post Policy*.
- La Gráfica abajo es una muestra de ellos, en este caso de *Pre Policy*, que implica el comportamiento del tráfico previo a que se aplique la política de *QoS*.

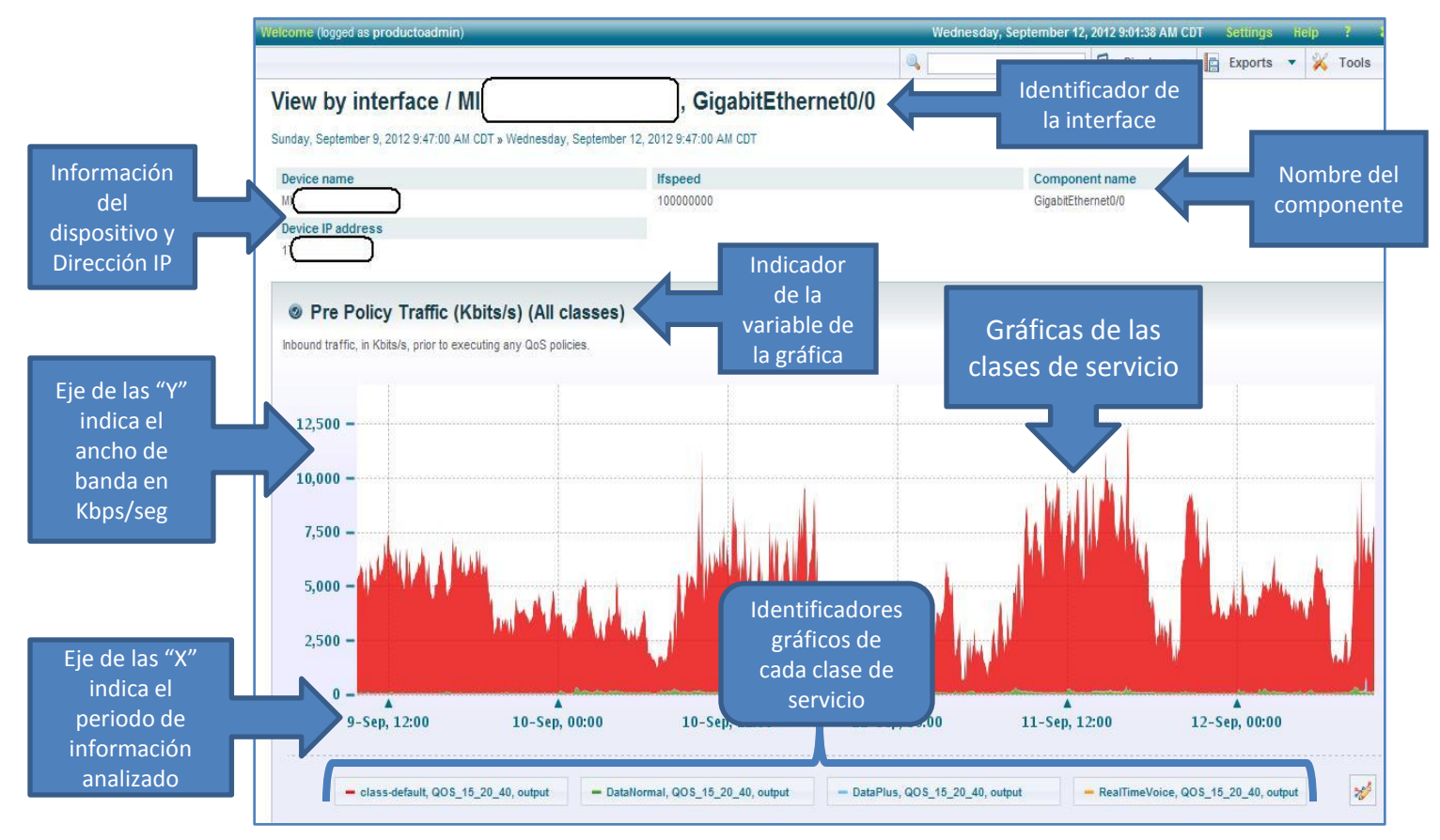

Todo lo que imaginas de TI\* está en Alestra.

\*Telecomunicaciones + Informática

Alestra – Información Uso Público

alestra

## SPyDeR Performance QoS, vista por Clase de Servicio

- Este tipo de informe despliega el comportamiento de las clases de servicio de todas las interfaces a la vez, hace una sumatoria de los datos y los refleja en una tabla.
- Al entrar luego en cada una de las Clases de Servicio se observará los identificadores de c/u de las interfaces que tienen activa esa política. Las cantidades mostradas son la suma del comportamiento de todas las interfaces afectadas por esa clase de servicio.

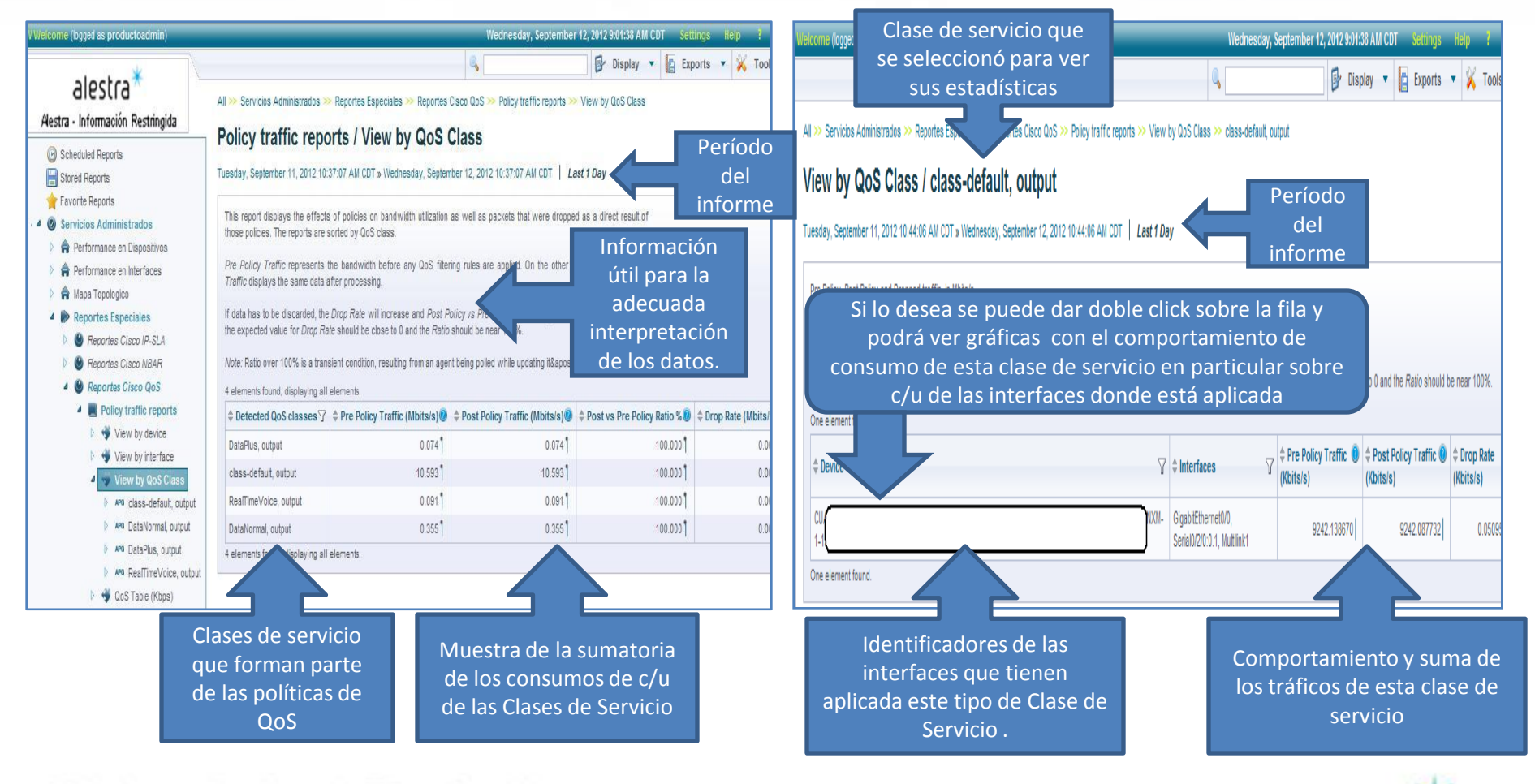

#### Todo lo que imaginas de TI\* está en Alestra.

\*Telecomunicaciones + Informática

alestra

#### SPyDeR Performance QoS, vista tabla por interface y clase de servicio

- Al momento de seleccionar una vista de "QoS Table" se le mostrará una tabla conteniendo los datos de todos los dispositivos e interfaces que tienen aplicada la política de QoS.
- En c/u de las columnas se mostrará los datos del comportamiento y/o consumos de cada interfaces y clase de servicio, su Pre y Post Policy, Paquetes Tirados, entre otros.
- Un dato a observar será siempre la cantidad o tasa de paquetes tirados por cada clase de servicio. Esto será un indicador para luego tomar acciones, ya sea redistribuir porcentajes entre clases de servicio o crecer los anchos de banda del puerto para soportar la demanda mayor de esas aplicaciones que están siendo marcadas por alguna clase de servicio en particular.

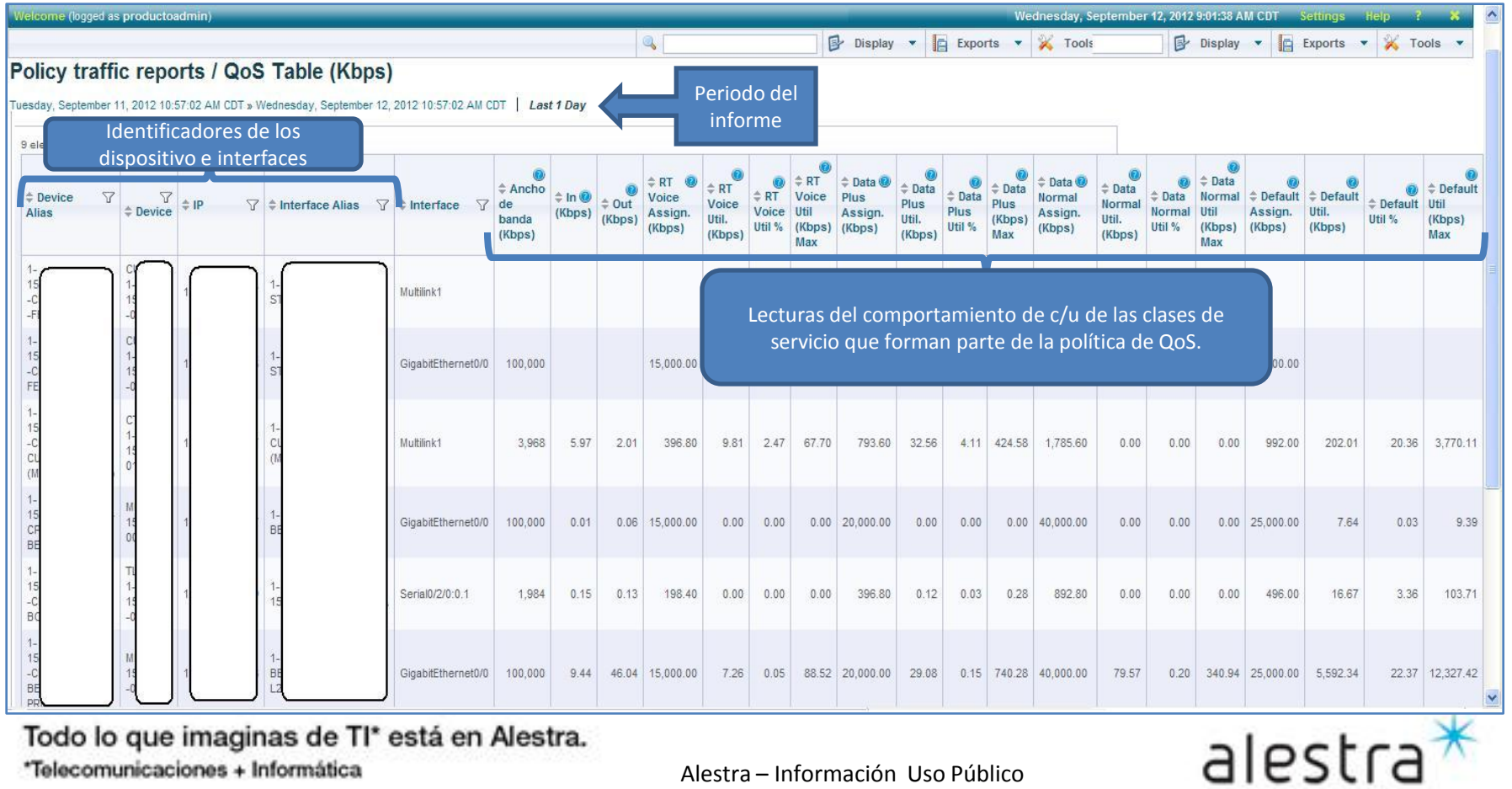

Todo lo que imaginas de TI\* está en Alestra.

# SPyDeR Performance QoS, vista tabla por interface y clase de servicio (Cont.)

- Un vez que usted eligió de la tabla anterior una interface a analizar con mayor detalle, es entonces que lo Îlevará a mostrarle una serie de gráficas.
- Se presentará una gráfica con el comportamiento y consumo por cada clase de servicio en el período de tiempo seleccionado en el informe, así como una línea horizontal la cual le servirá de indicador de referencia sobre el ancho de banda asignado a cada clase de servicio en particular.

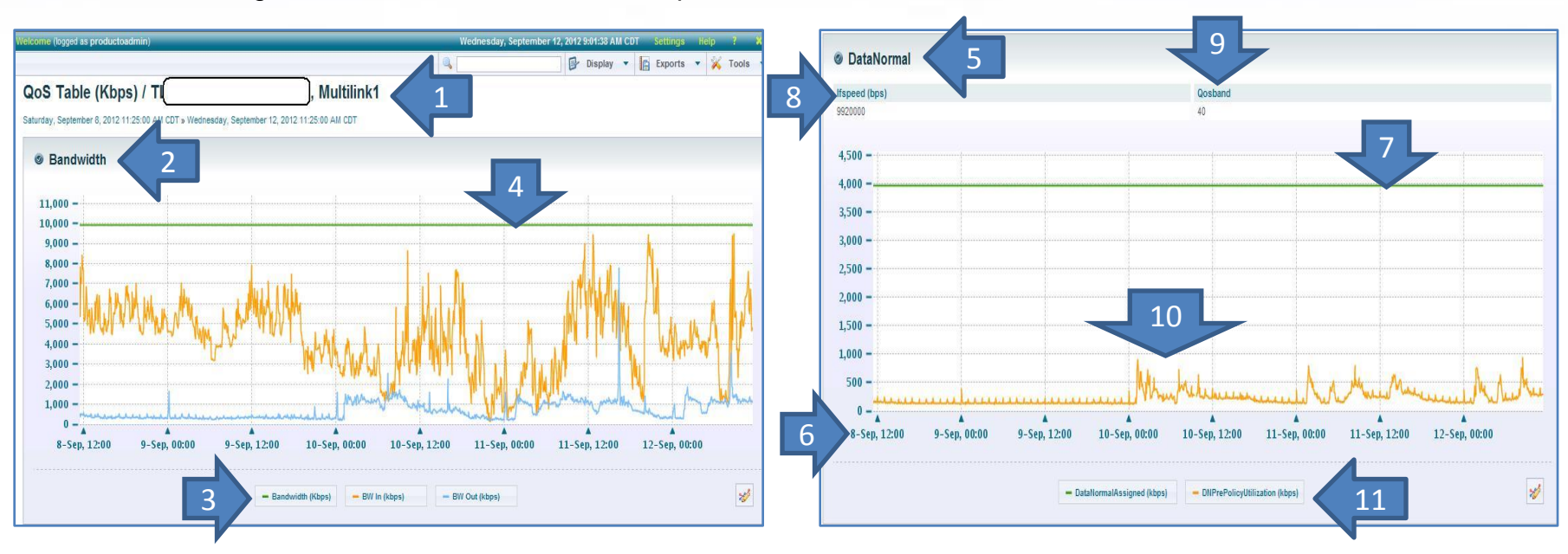

- 1. Identificador de la interface seleccionada.
- 2. Ancho de banda, variable de la gráfica.
- 3. Indicadores de las curvas mostradas, ancho de banda de entrada y salida en Kbps.
- 4. Línea indicadora del ancho de banda total asignada a la interface.
- 5. Variable de la gráfica, en este caso Data Normal.

#### Todo lo que imaginas de TI\* está en Alestra.

\*Telecomunicaciones + Informática

#### 6. Período del informe.

- 7. Línea indicadora del ancho de banda total asignada a la clase de servicio Data Normal.
- 8. Ancho de banda total asignado a la interface de VPN.
- 9. Porcentaje de ancho de banda asignado a la Clase de Servicio.
- 10. Comportamiento gráfico de la Clase de Servicio.
- 11. Indicadores de la curva mostrada.

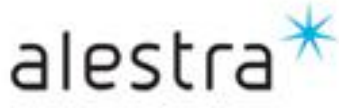

#### SPyDeR Performance QoS, vista tabla por interface y clase de servicio (Cont.)

- Las siguientes son gráficas complemento de la página anterior, corresponden al mismo equipo e interfaz, y se presentan para una referencia completa del acceso a este tipo de información.
- Notar que cada gráfica de cada clase de servicio tiene una línea de referencia al ancho de banda que tiene reservado o asignado.
- En el caso de la clase de Default, esta siempre trabaja con el ancho de banda que restó luego de la asignación a los otras clases de servicio, por lo que de esta forma no se presenta un % como tal, solo la línea de referencia al ancho de banda que se le asignó.

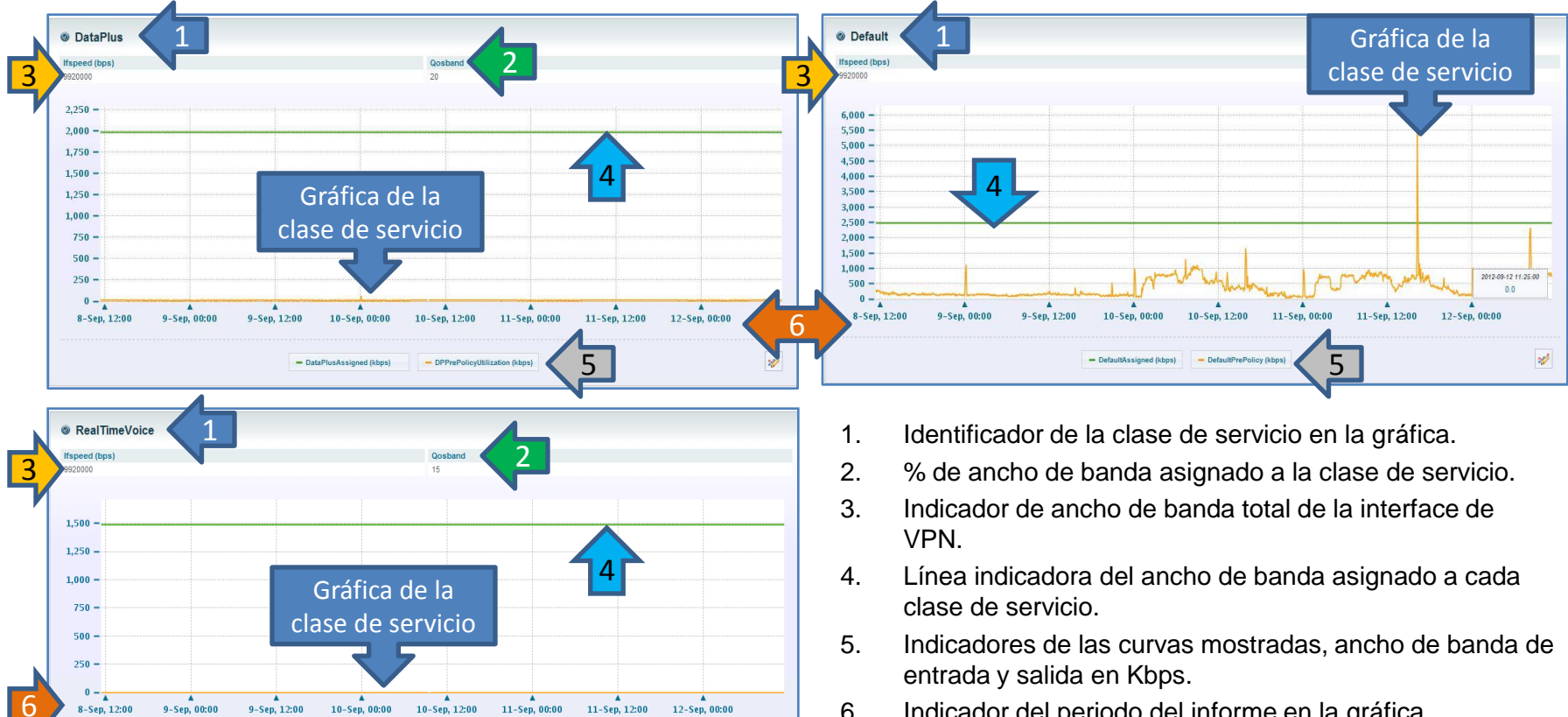

×

Indicador del periodo del informe en la gráfica. 6.

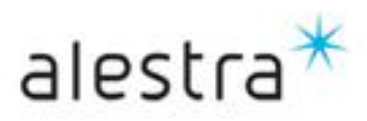

Todo lo que imaginas de TI\* está en Alestra. \*Telecomunicaciones + Informática

#### **SPyDeR Performance QoS**

alestra

#### Recomendaciones

- ✓ Lo relevante de este tipo de informes radica en los consumos de ancho de banda que tiene c/u de las clases de servicio, lo cual podrá observar fácilmente en las vistas de Pre y Post Policy de cada interfaz.
- Con lo anterior usted como el *Manager de TI* del Cliente podrá interpretar si los tipos de tráfico de sus aplicaciones fueron adecuadamente clasificados o está operando conforme a su esperado.
- ✓ Si encuentra "*drops*" de alguna de las *Clases de Servicio*, entonces ese es un indicador a poner atención y puede dar lugar a una revisión del diseño, la configuración y comportamiento de su servicio administrado de VPN con *QoS*.
- En caso de que *requiera* algún tipo de *ajuste* es sus *Clases de Servicio*, entonces estos informes le servirán de evidencia para tal propósito, ya sea luego para reasignar porcentajes de utilización de cada clase de servicio dentro del mismo ancho de banda que tiene el puerto de *VPN*, o en su caso solicite un *crecimiento de ancho de banda en el pto. De VPN* y por consecuencia una redistribución de porcentajes a cada clase de servicio.
- Las gráficas que vimos en las páginas anteriores, dentro de ellas muestran como apoyo unas líneas que ayudan a referenciar p.ej. El uso del ancho de banda para cada clase de servicio.
- Cuando se observan que el uso del ancho de banda en alguna clase de servicio o interface es sostenido frecuentemente sobre una de las líneas de referencia durante el día y período de análisis, por ejemplo una semana o un mes, entonces se vuelve un indicador de que esa clase de servicio, interfaz y/o enlace está siendo muy utilizado y es importante su análisis y evaluación para solicitar de inmediato un incremento en la asignación de % de ancho de banda por cada clase de servicio, crecimiento del ancho de banda de tal interfaz y/o enlace WAN.
- Estas gráficas representan evidencia para la detección, análisis a aplicar en tareas de planeación de los crecimientos y/o decrementos en el servicio, y que esto vaya conforme a las necesidades de las aplicaciones propias del negocio o la empresa.
- En suma, es muy importante vigilar frecuentemente el estado que guarda c/u de las variables que forman parte del monitoreo de las interfaces, para con ello estar atento a las lecturas, poder anticipar cambios súbitos y/o extraordinarios del uso de las clases de servicio, y así tomar las acciones adecuadas que ayuden a mejorar el desempeño de los enlaces de la red del servicio de VPN con políticas de QoS.
- Para mayores referencias y recomendaciones podrá en todo momento entrar en contacto con Alestra y sus áreas consultivas para identificar los mejores caminos para tener siempre la operación de su red dentro de los parámetros adecuados y anticiparse de esta manera a incidentes relacionados con estas y otras variables.

Todo lo que imaginas de TI\* está en Alestra.

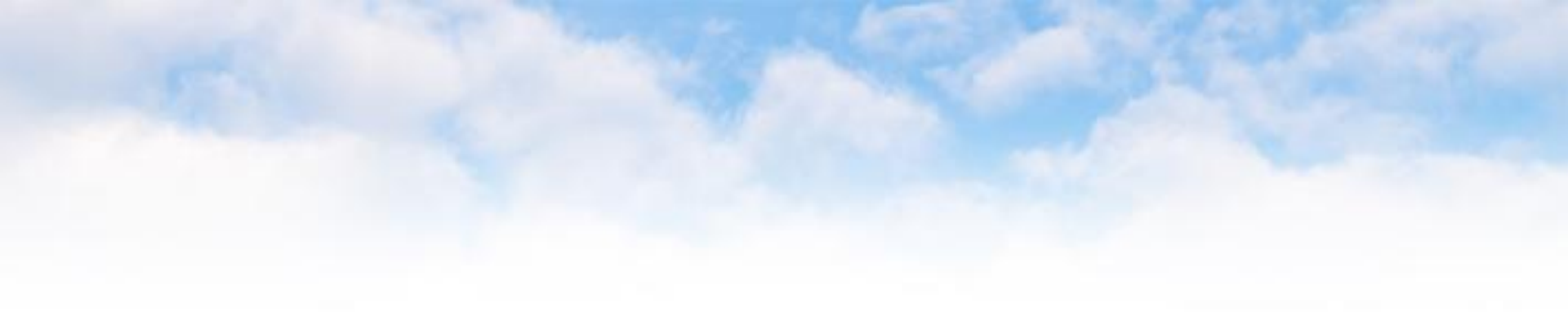

# **IV. SPyDeR Performance Protocolos**

Todo lo que imaginas de TI\* está en Alestra. \*Telecomunicaciones + Informática

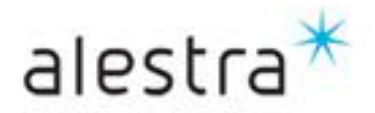

## **SPyDeR Performance Protocols**

alestra\*

- En los informes especializados de Protocolos de Cisco NBAR, el acrónimo NBAR quiere decir Network Based **Application Recognition** y es un mecanismo que manejan los equipos enrutadores y switches Cisco para reconocer los flujos de datos inspeccionando los paquetes que fluyen a través de sus interfaces.
- Estos informes contienen información relacionada al comportamiento y consumos de los protocolos con uso de NBAR en los enlaces WAN que forman parte de las redes de VPN con Administración Avanzada principalmente.
- La identificación y clasificación del tráfico de la red es el primer paso que se necesita hacer de parte de los Managers de TI para aplicar luego una adecuada clasificación de políticas de calidad de servicio (QoS).
- El acceso a **SPyDeR Performance Protocols** se puede dar de dos maneras, dando click en el concepto a "**Reportes** • *Cisco NBAR*" que corresponde va sea del lado izquierdo o derecho de la pantalla.

|              | Welcome (logged as productoadmin)                                                                                                    |                                        | Wednesday, Sep                                                    | ptember 12, 2012 12:49:36 PM CDT | Settings Help ?      |
|--------------|----------------------------------------------------------------------------------------------------|----------------------------------------|-------------------------------------------------------------------|----------------------------------|----------------------|
|              | alastes *                                                                                                    |                                        | 0,                                                                | 📴 Display 🔻                      | 📄 Exports 🔻 🕺 Tools  |
|              | Alestra - Información Restringida                                                                                                    | All » Servicios Administrados » Rep    | ortes Especiales                                                  |                                  |                      |
|              | <ul> <li>Scheduled Reports</li> <li>Stored Reports</li> <li>Favorite Reports</li> <li>Servicios Administrados</li> <li>Performance en Dispositivos</li> <li>Performance en Interfaces</li> <li>Mapa Topologico</li> </ul> | Tuesday, September 11, 2012 12:55:04   | PM CDT » Wednesday, September 12, 2012 12:55:04 PM Razon Social R | REC                              | Período<br>analizado |
| Acceso a los | Reportes Especiales     Beportes Cisco IP-SLA                                                                                                    | Reportes Cisco IP-SLA                  |                                                                   |                                  |                      |
| informes de  | Reportes Cisco NBAR                                                                                                    | Reportes Cisco NBAR                    |                                                                   |                                  |                      |
| Cisco NBAR   | <ul> <li>▶ ■ 1-15</li> <li>▶ ■ 1-15</li> </ul>                                                                                                    | Reportes Cisco QoS                     |                                                                   |                                  |                      |
|              | ▶ ■ 1-19<br>▶ ■ 1-15<br>▶ ■ 1-18                                                                                                    | 4 elements found, displaying all eleme | ents.                                                             |                                  |                      |
|              | V W Reportes Cisco Qos                                                                                                    |                                        |                                                                   |                                  |                      |

Todo lo que imaginas de TI\* está en Alestra.

\*Telecomunicaciones + Informática

# **SPyDeR Performance Protocols**

- En esta vista se muestran los dispositivos e interfaces que tienen habilitado o encendido NBAR.
- Podrá detectar al instante los protocolos que están fluyendo a través de las interfaces.

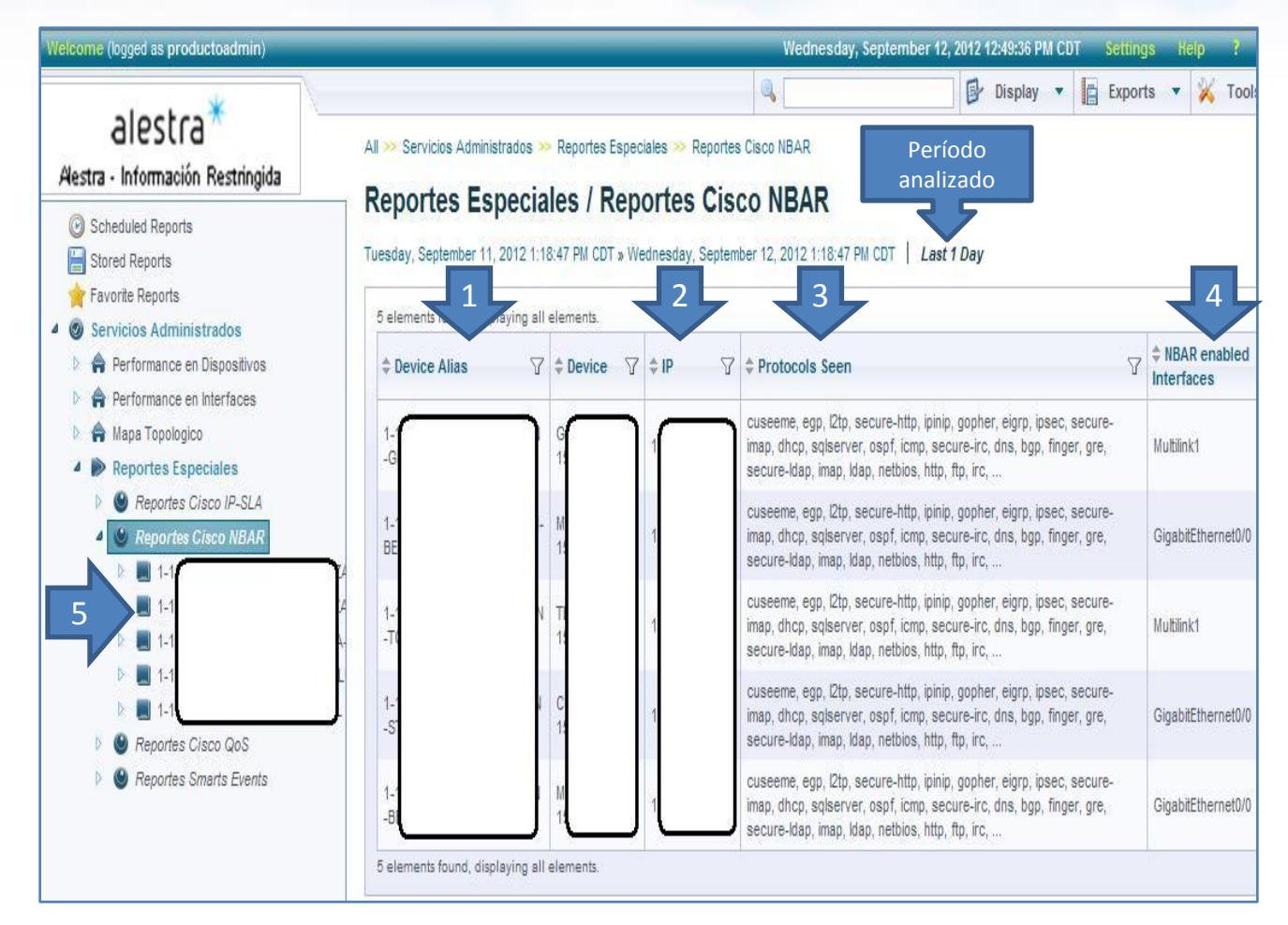

- 1. Identificador del dispositivo conforme a nomenclatura de Alestra.
- 2. Dirección IP del dispositivo monitoreado.
- Protocolos detectados en la interface WAN de cada equipo bajo este tipo de monitoreo.
- 4. Identificación de las interfaces que tienen encendido NBAR.
- Identificadores de las interfaces que están bajo el monitoreo de NBAR.

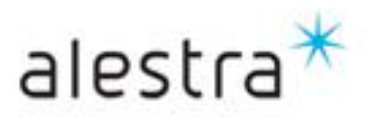

#### Todo lo que imaginas de TI\* está en Alestra. \*Telecomunicaciones + Informática

• De la vista que se presentó en la página anterior usted elige una interfaz a ver con detalle los protocolos que por ella fluyen entonces solo dar un doble click sobre la interfaz de su interés y con ello se le mostrará una ventana como sigue:

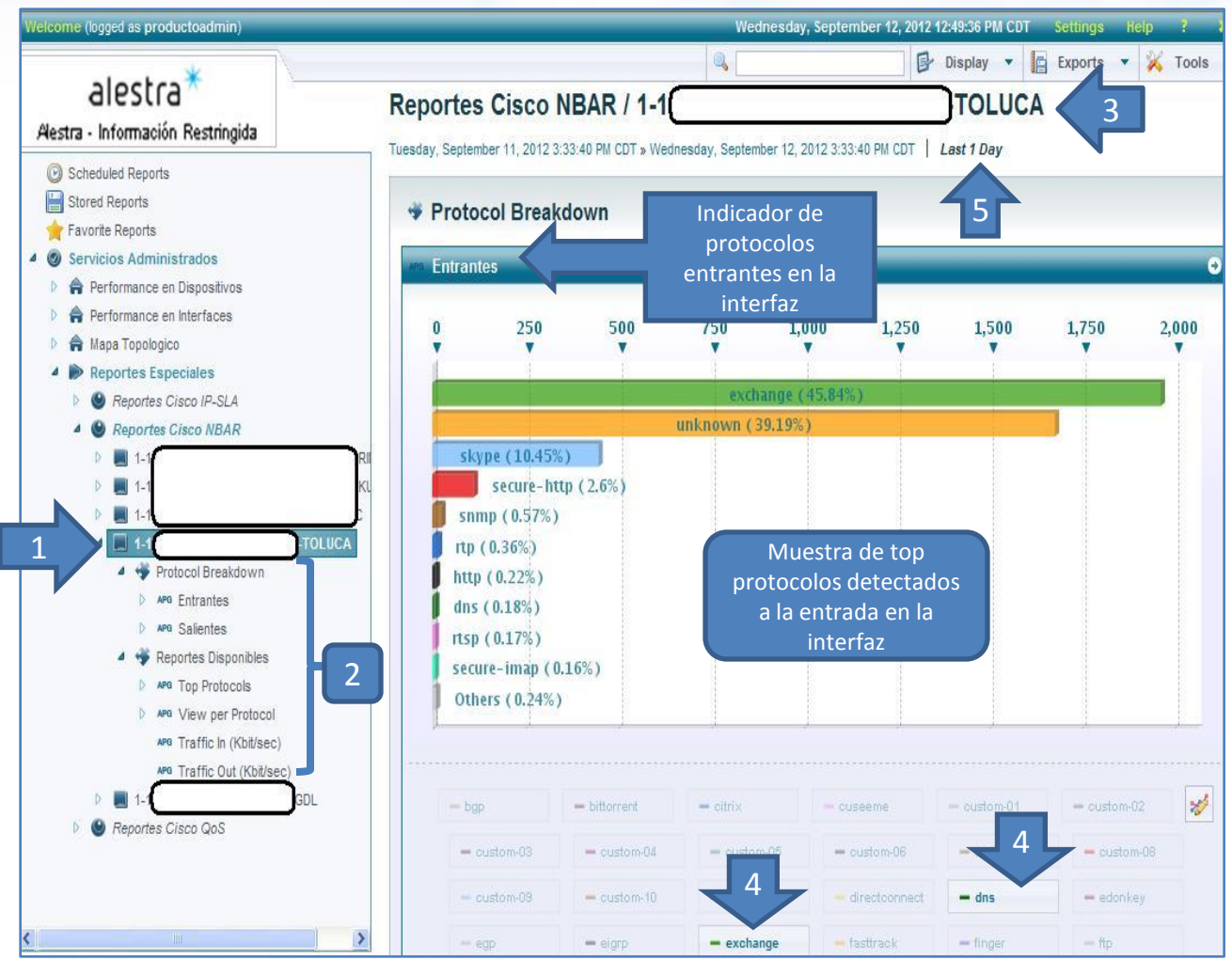

- Dar click en alguna interfaz, apoyarse con el identificador y nomenclatura para ubicar el de su interés.
- 2. Tipos de informes de Cisco NBAR disponibles para la interfaz elegida.
- 3. Identificador de la interfaz elegida.
- 4. Protocolos detectados como relevantes.
- 5. Periodo del informe.

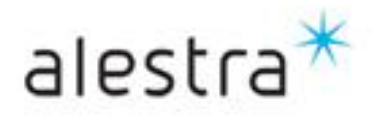

Todo lo que imaginas de TI\* está en Alestra. \*Telecomunicaciones + Informática

- La vista debajo de forma gráfica muy directa el top-10 de protocolos que tiene a la salida la interfaz que eligió para analizar.
- Como observará la mayor cantidad corresponde a tráfico desconocido "unkown", aquí lo recomendable es detectar si se trata de aplicaciones personalizadas en algún puerto TCP o UDP particular, y pueda luego ser detectado.

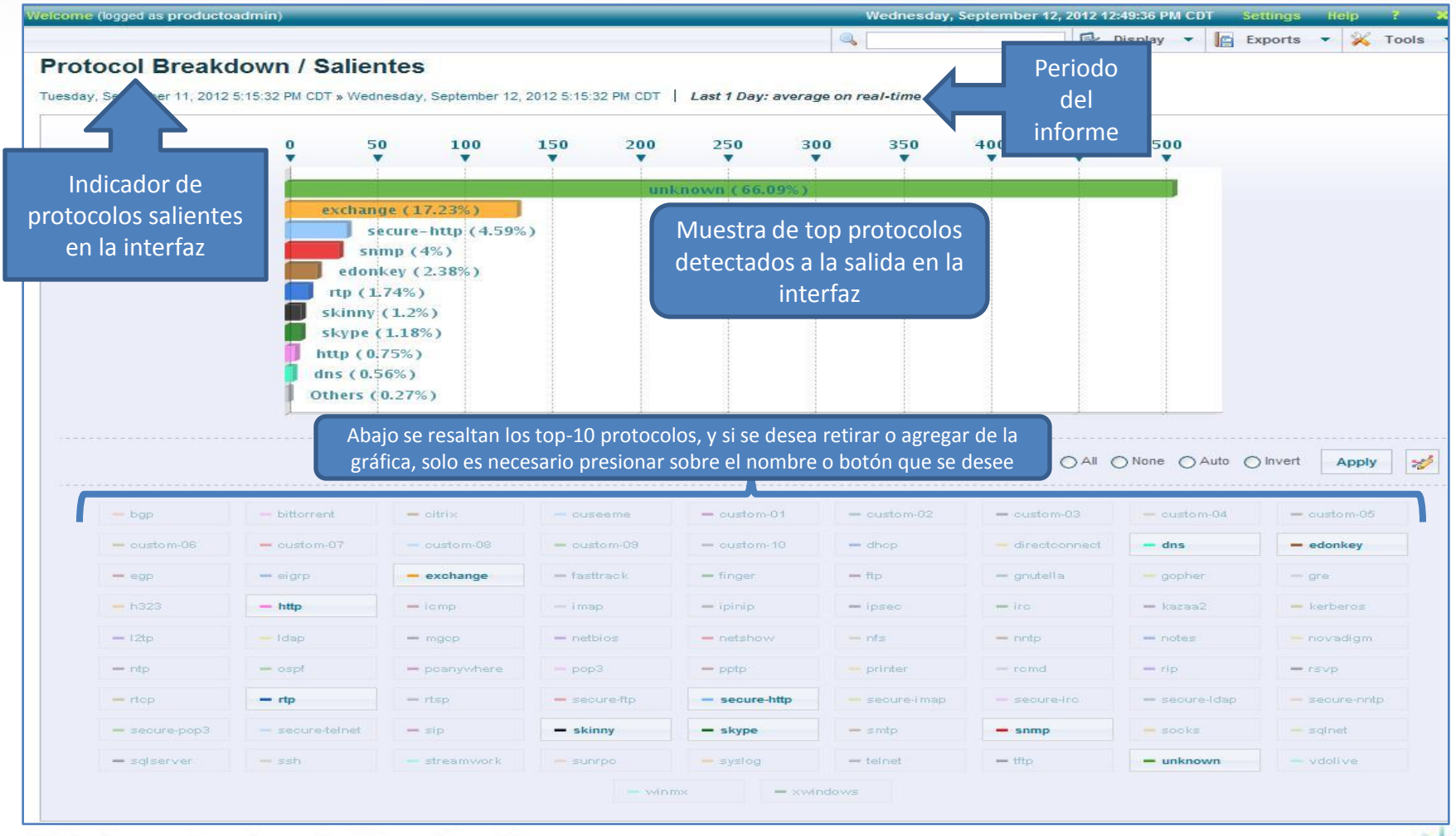

Todo lo que imaginas de TI\* está en Alestra.

\*Telecomunicaciones + Informática

alestr

• En la siguiente imagen se presenta los tipos de reportes disponibles por interface.

| All >> Servicios Administrados >><br>All >> Servicios Administrados >> | Reportes Especiales >>> Reportes Cisco NBAR >> 1-1 |
|------------------------------------------------------------------------|----------------------------------------------------|
| Alestra - Información Restringida                                      | Reportes Especiales Reportes Cisco NBAR 11         |

- Reportes disponibles para elegir y observar a detalle los protocolos en la interfaz de su interés.
- 2. Identificador de la interfaz elegida.
- 3. Período del informe seleccionado.

- Dentro de la sección Reportes Disponibles podrá encontrar una tabla con el listado de los TOP Protocols que mas utilizan los recursos de la interfaz.
- En la sección de "*View per Protocol*" se observa un listado de ellos e indican a que interfaz pertenecen, y si se desea profundizar en los datos se puede dar click en el protocolo de interés y lo llevará a otras gráficas para tener mas clara su participación dentro de la interface.

|                |                  | (Ten Dastassia                 |                           |                           | Copiel IE Copie       | <b>^</b> 1000      |
|----------------|------------------|--------------------------------|---------------------------|---------------------------|-----------------------|--------------------|
| eportes L      | Isponibles       | / Top Protocols                |                           |                           |                       |                    |
| 1 ptember      | 11,201 2 4       | CDT » Wednesday 3 r 12, 2012 3 | 54:33 PM CDT 4            |                           |                       |                    |
| s vients found | , displaying 25. |                                |                           | ~ ~                       | < 1 3 4 > >>          | 10 25 100          |
| tinterface     | ⑦ \$ Protocol S  |                                | Traffic Received (MBytes) | 🕽 🗘 Traffic Sent (Mbytes) | 🕽 🗘 Kbit/sec (In) 🛛 🕘 | \$ Kbit/sec (Out)  |
| Multiink1      | unknown          | 22576.54                       | 17246.57                  | 5427.35                   | 1.58 Mm               | 0.50 •/^^          |
| Multilink1     | exchange         | 22267.99                       | 20773.21                  | 1632.63 🗰                 | 2.00 mm               | 0.15               |
| Vultiink1      | skype            | 4698.83 🔳                      | 4603.07 🖿                 | 95.761                    | 0.42                  | 0.01 1             |
| Vultilink1     | secure-http      | 1685.71 I                      | 1245.97 I                 | 448.74 ∎                  | 0.11 × M              | 0.04 ×             |
| Multilink1     | snmp             | 609.281                        | 266.50 (                  | 344.93 I                  | 0.02 J_/V             | 0.03 <b>←</b> ∕\√√ |
| Multilink1     | rtp              | 320.98)                        | 168.331                   | 159.841                   | 0.02 \/~~             | 0.01               |
| Multilink1     | edonkey          | 199.291                        | 3.88                      | 195.40 I                  | 0.00 <b>,/</b>        | 0.02               |
| Multilink1     | http             | 196.071                        | 115.061                   | 82.041                    | 0.01                  | 0.01 2             |
| Multilink1     | skinny           | 172.971                        | 72.181                    | 101.521                   | 0.01 WW               | 0.01 •             |
| Multilink1     | dns              | 143.43 (                       | 87.291                    | 56.591                    | 0.01                  | 0.00               |
| Multilink1     | secure-imap      | 85.86 (                        | 82.091                    | 3.77                      | 0.01M                 | 0.00 •             |
| Multilink1     | rtsp             | 80.86 (                        | 79.281                    | 1.59                      | 0.01                  | 0.00 •             |
| Multilink1     | netbios          | 56.03)                         | 17.78                     | 38.951                    | 0.00 /                | 0.00 🚛             |
| Multilink1     | h323             | 25.72                          | 25.01                     | 0.71                      | 0.00                  | 0.00 +             |
| Multiink1      | idap             | 22.75                          | 6.74                      | 16.161                    | 0.00 •                | 0.00               |
| Multilink1     | mgcp             | 7.30                           | 4.02                      | 3.34                      | 0.00 •                | 0.00 •             |
| Multilink1     | icmp             | 6.27                           | 2.44                      | 3.85                      | 0.00 •                | 0.00 •             |
| Multilink1     | kerberos         | 3.51                           | 2.12                      | 1.40                      | 0.00 •                | 0.00 •             |
| MultiInk1      | sunrpc           | 3.39                           | 2.17                      | 1.23                      | 0.00 •                | 0.00 •             |
| Multilekt      | telnet           | 2.53                           | 1.34                      | 1.23                      | 0.00 •                | 0.00 +             |

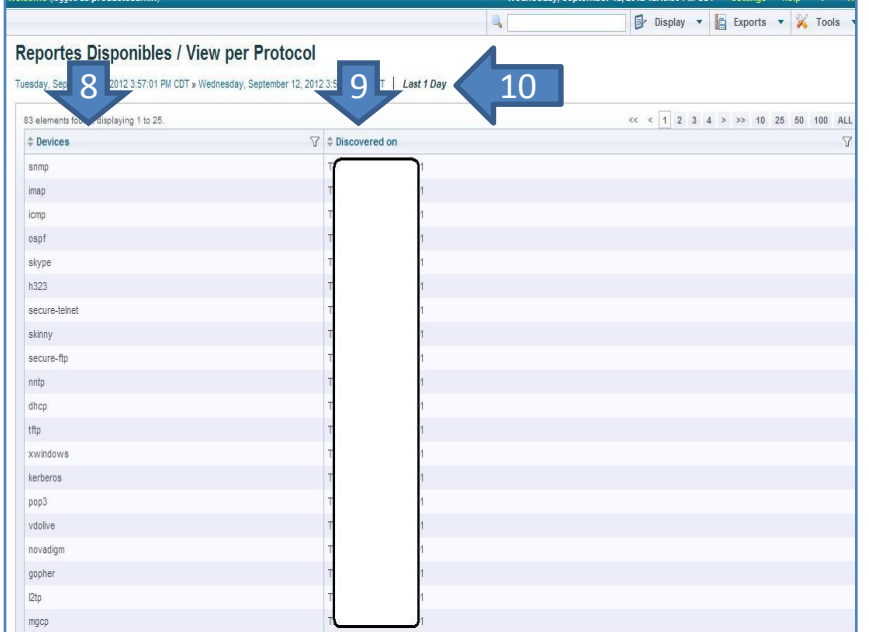

- 1. Tipo de interface.
- 2. Listado de protocolos, del que mas utiliza al que menos utilización hace de la interface.
- 3. Tráfico total de los protocolos.
- 4. Tráfico recibido.
- 5. Tráfico enviado.

#### Todo lo que imaginas de TI\* está en Alestra.

- 6. Kbps de entrada.
- 7. Kbps de salida.
- 8. Vista de un listado de protocolos.
- 9. Interface a la que pertenecen esos protocolos.
- 10. Período del informe.

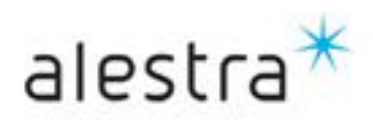

Si usted desea observar mas detalle de los protocolos listados en la página anterior, entonces haciendo click sobre el ٠ protocolo de su interés lo llevará a observar gráficas muy detalladas de entrada y salida.

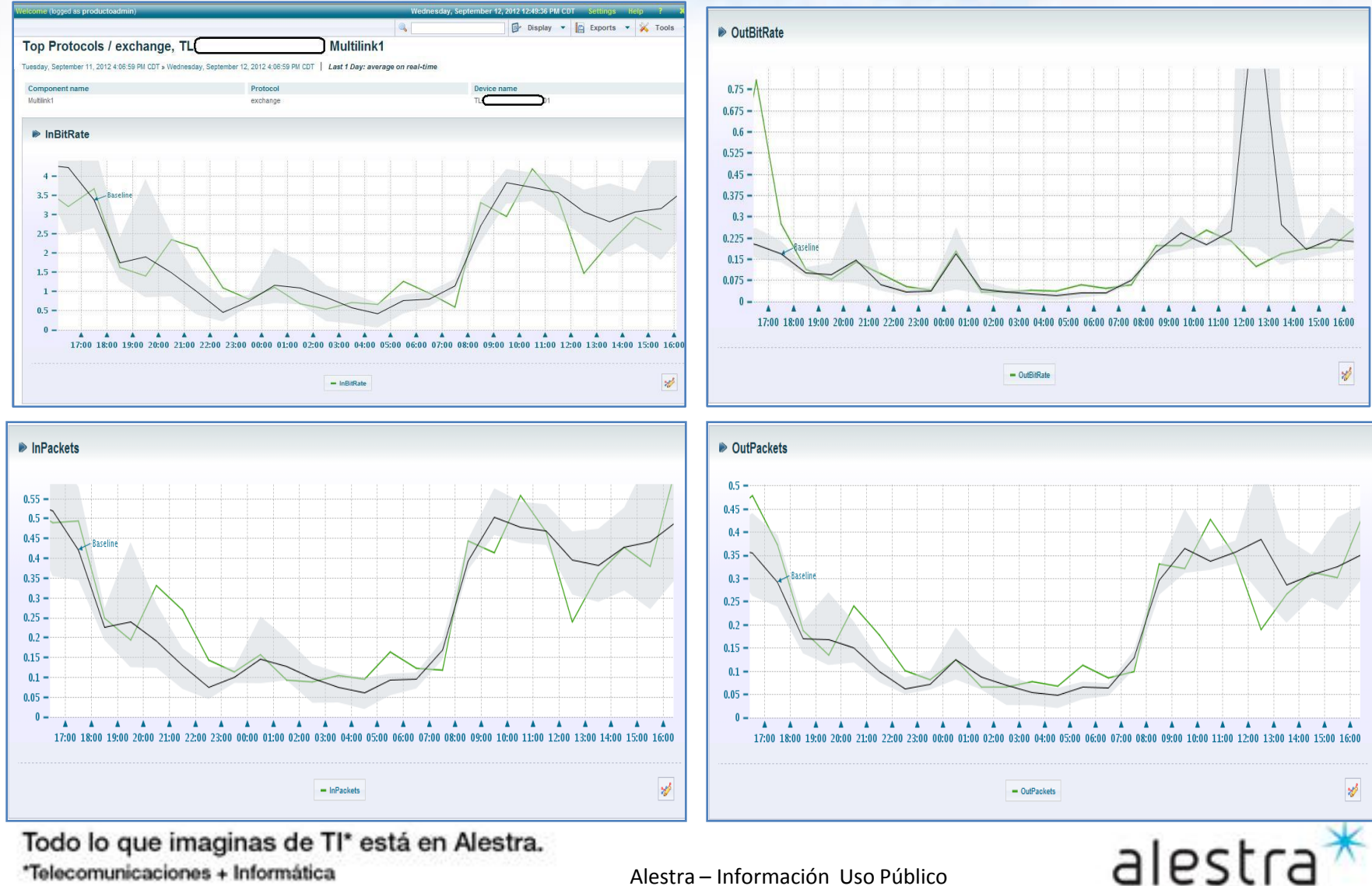

Todo lo que imaginas de TI\* está en Alestra.

- En la siguiente imagen se presenta la vista de "*Traffic In*" al momento de elegir esta opción dentro de la sección de los informes disponibles.
- Aquí se observa gráficamente el detalle de los top-5 protocolos que utilizan los recursos a la entrada de la interfaz.
- Esto ayuda a los managers de TI en detectar que aplicaciones son las que están consumiendo los recursos y si estas son relevantes para el negocio y tomar decisiones en base a ello.

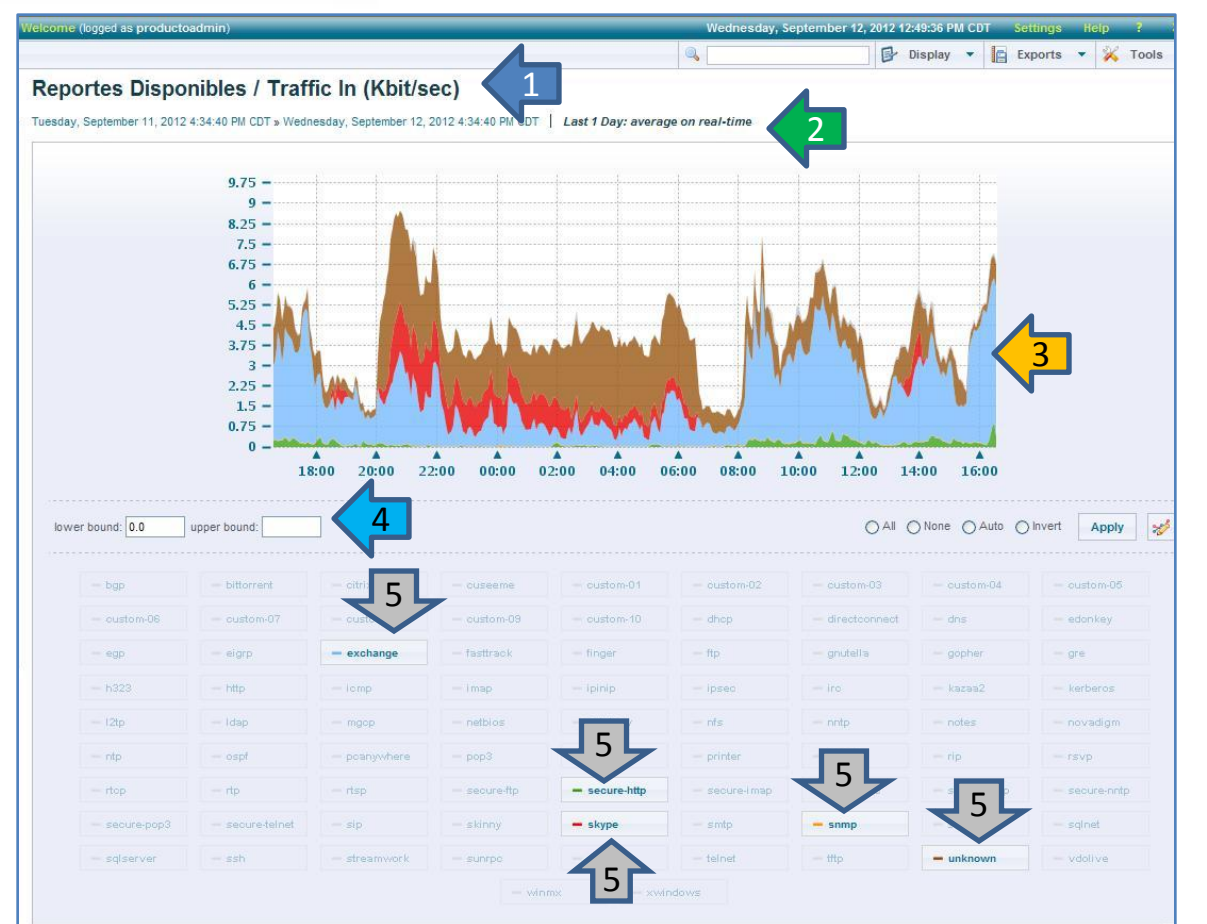

Todo lo que imaginas de TI\* está en Alestra. \*Telecomunicaciones + Informática 1. Tipo de reporte, "Traffic In".

- 2. Período del informe.
- Gráficas de los *Top-5* protocolos que hacen uso de los recursos a la entrada de la interfaz WAN.
- Aquí puede cambiarse la escala o nivel del eje de las "Y", ya sea aumentar o bajar.
- 5. Se destacan los **5 protocolos** que mas utilizan los recursos a la entrada, así se sabe cuales son y le ayudará a detectar si corresponden a su operación normal de sus aplicaciones o son aplicaciones no necesariamente útiles para el negocio.

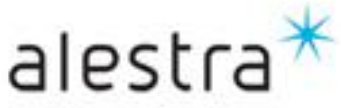

- En la siguiente imagen se presenta la vista de "*Traffic Out*" al momento de elegir esta opción dentro de la sección de los informes disponibles.
- Aquí se observa gráficamente el detalle de los top-5 protocolos que utilizan los recursos a la salida de la interfaz.
- Esto ayuda a los managers de TI en detectar que aplicaciones son las que están consumiendo los recursos y si estas son relevantes para el negocio y tomar decisiones en base a ello.

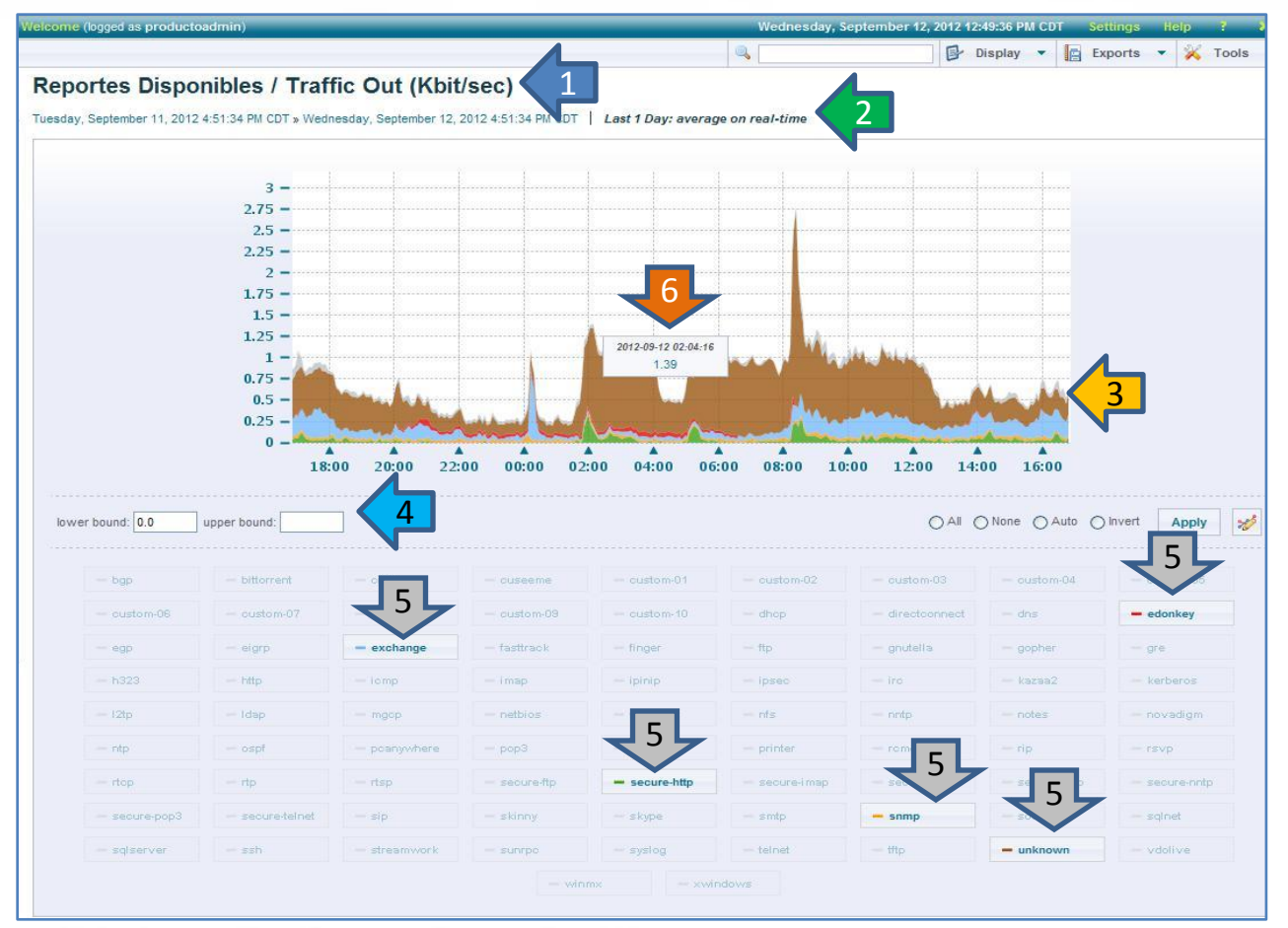

- 1. Tipo de reporte, "Traffic In".
- 2. Período del informe.
- Gráficas de los *Top-5* protocolos que hacen uso de los recursos a la salida de la interfaz WAN.
- Aquí puede cambiarse la escala o nivel del eje de las "Y", ya sea aumentar o bajar.
- 5. Se destacan los **5 protocolos** que mas utilizan los recursos a la salida, así se sabe cuales son y le ayudará a detectar si corresponden a su operación normal de sus aplicaciones o son aplicaciones no necesariamente útiles para el negocio.
- Si se desea se puede posicionar el cursor en alguna sección de las gráficas y tener un dato preciso de cuando se colectó la muestra que se está graficando.

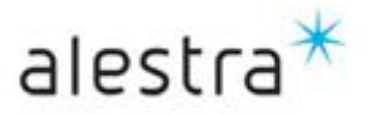

#### Todo lo que imaginas de TI\* está en Alestra.

## **SPyDeR Performance Protocols**

alestra\*

#### Recomendaciones

- Lo relevante de este tipo de informes radica en los consumos de ancho de banda que tiene c/u de los protocolos detectados con NBAR.
- Aquí el Manager de TI de Cliente deberá de prestar atención a que protocolos y/o puertos TCP/UDP son los que están utilizando (% de utilización) en mayor medida el puerto de VPN, para en conjunto con los reportes especializados de QoS pueda llevar un control y planeación muy especifica de las clases de servicio que forman parte de su solución.
- Con lo anterior el Manager de TI podrá *identificar* si su aplicación "a", "b" o "c", que están asignadas a "x" puerto de TCP/UDP, p.ej.
   HTTP, son las *que* en si *utilizan* en mayor medida los *recursos* disponibles. En caso contrario podrá *detectar* algún otro *tipo de tráfico* que no necesariamente es útil para el negocio y podrá tomar acciones al respecto.
- También puede dar lugar a que descubra que otra aplicación "d", pueda ser ahora la interesante para el negocio y el Cliente tome otras decisiones, como clasificarla en alguna de las Clases de Servicio (Data Plus, Data Normal, etc.).
- Con lo anterior usted como Manager de TI podrá interpretar si los tipos de tráfico de sus aplicaciones fueron adecuadamente clasificados o están operando conforme a su esperado.
- Igualmente le ayudará a detectar si necesita o *requiere* de algún tipo de *ajuste* en sus *Clases de Servicio*, entonces estos informes le servirán de evidencia para tal propósito en conjunto con los reportes de *SPyDeR Performance QoS*.
- Cuando se observa que el uso del ancho de banda en algún(os) protocolo(s) en particular son quienes demandan mas recursos, entonces se vuelve un indicador de que ese protocolo forma parte relevante en la operación cotidiana del negocio y puede ser merecedor a ser asignado o clasificado luego a alguna clase de servicio.
- Estas gráficas representan también evidencia clara para la detección, análisis a aplicar en tareas de planeación de los crecimientos y/o decrementos en el servicio, y que esto vaya conforme a las necesidades de las aplicaciones propias del negocio o la empresa.
- En suma, es muy *importante vigilar frecuentemente* el estado que guarda el uso de c/u de los protocolos en la interface WAN, para con ello estar atento a las lecturas, poder anticipar cambios súbitos y/o extraordinarios del uso de los protocolos, y así tomar las acciones adecuadas que ayuden a mejorar el desempeño de las aplicaciones sensibles al negocio y complementarlo con los informes de SPyDeR Performance QoS también.
- Para mayores referencias y recomendaciones podrá en todo momento entrar en contacto con *Alestra* y sus áreas consultivas para identificar los mejores caminos para tener siempre la operación de su red dentro de los parámetros adecuados y anticiparse de esta manera a incidentes relacionados con estas y otras variables.

Todo lo que imaginas de TI\* está en Alestra.

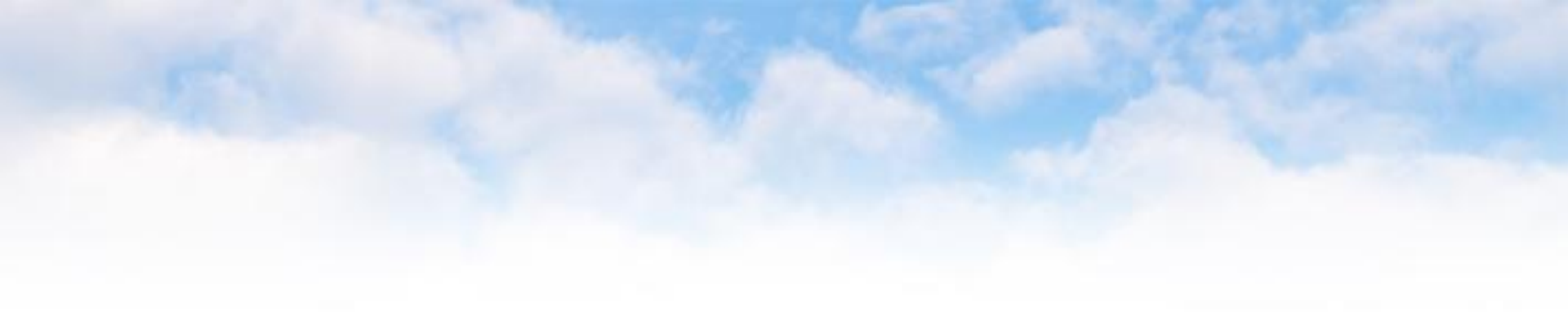

# V. SPyDeR Performance IP SLA

Todo lo que imaginas de TI\* está en Alestra. \*Telecomunicaciones + Informática

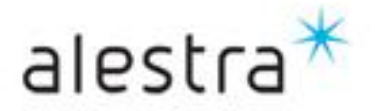

#### **SPyDeR Performance IP SLA**

alestra

- En los informes especializados de Niveles de Servicio de Cisco IP SLA, aplica en la gestión sofisticada de parámetros de delay, packet loss y jitter, buscando cuidar, vigilar y anticiparse a sucesos que puedan poner en riesgo el servicio.
- Estos informes contienen información relacionada al comportamiento de las variables de **Delay**, **Packet Loss** y **Jitter**.
- La identificación de estos parámetros lo aplican los Managers de TI que se involucran a profundidad en la operación de la red, ya que de la salud de estos parámetros dependen las aplicaciones sensibles y estratégicas del negocio.
- El acceso a *SPyDeR Performance IP SLA* se puede dar de dos maneras, dando click en el concepto a "*Reportes Cisco IP SLA*" que corresponde ya sea del lado izquierdo o derecho de la pantalla.

| Al >> Servicios Administrados >> Reportes Especiales     Al >> Servicios Administrados >> Reportes Especiales     Stored Reports   Stored Reports   >> Parformance en Dispositivos   >> Performance en Interfaces   >> Mapa Topologico     >> Reportes Especiales     >> Reportes Especiales        >> Reportes Especiales        >> Reportes Especiales                                                                                                    Períoce   Períoce   Períoce <th>Nelcome (logged as productoadmin)</th> <th></th> <th>Wednesday, Septer</th> <th>mber 12, 2012 12:49:36 PM CL</th> <th>n Settings Help</th>                                                                                                    | Nelcome (logged as productoadmin)                                                                                                    |                                                                                                    | Wednesday, Septer                                                           | mber 12, 2012 12:49:36 PM CL    | n Settings Help   |
|----------------------------------------------------------------------------------------------------|----------------------------------------------------------------------------------------------------|----------------------------------------------------------------------------------------------------|-----------------------------------------------------------------------------|---------------------------------|-------------------|
| Adestra - Información Restringida  Centre Reports Stored Reports Stored Reports S | alestra*                                                                                                    | All » Servicios Administrados »                                                                                         | Reportes Especiales                                                         | 📴 Display 🔻                     | Exports 🔻 💥       |
| <ul> <li>Services Administratos</li> <li>Performance en Dispositivos</li> <li>Performance en Interfaces</li> <li>Mapa Topologico</li> <li>Reportes Especiales</li> <li>Reportes Cisco IP-SLA</li> <li>P-SLA Probes Performance</li> <li>View By Device</li> <li>Ang CT</li> </ul>                                                                                                    | Alestra - Información Restringida                                                                                                    | Servicios Adminis<br>Tuesday, September 11, 2012 6:31                                                                   | trados / Reportes Especial<br>21 PM CDT » Wednesday, September 12, 2012 6:3 | IES<br>1:21 PM CDT   Last 1 Day | Períod<br>analiza |
|                                                                                                    | <ul> <li>Servicios Administratos</li> <li>Performance en Dispositivos</li> <li>Performance en Interfaces</li> <li>Mapa Topologico</li> <li>Reportes Especiales</li> <li>Reportes Cisco IP-SLA</li> <li>Performance</li> <li>View By Device</li> <li>And CTI</li> </ul> | 4 elements found, displaying all e<br><b>Name</b><br>Reportes Cisco IP-SLA<br>Reportes Cisco NBAR<br>Reportes Cisco QoS |                                                                             |                                 |                   |

Todo lo que imaginas de TI\* está en Alestra.

## **SPyDeR Performance IP SLA**

- En esta vista se muestran los dispositivos e interfaces que tienen habilitado la funcionalidad de Cisco IP SLA y de los cuales se colectará información.
- Cisco IOS IP SLAs mide el desempeño por medio de sondas (tráfico sintético) que envía uno o mas paquetes a una dirección IP destino del enrutador Cisco. El software de CISCO IOS IP SLA usa información de timestamp para calcular las métricas de desempeño tales como jitter, latency (delay), y packet loss.

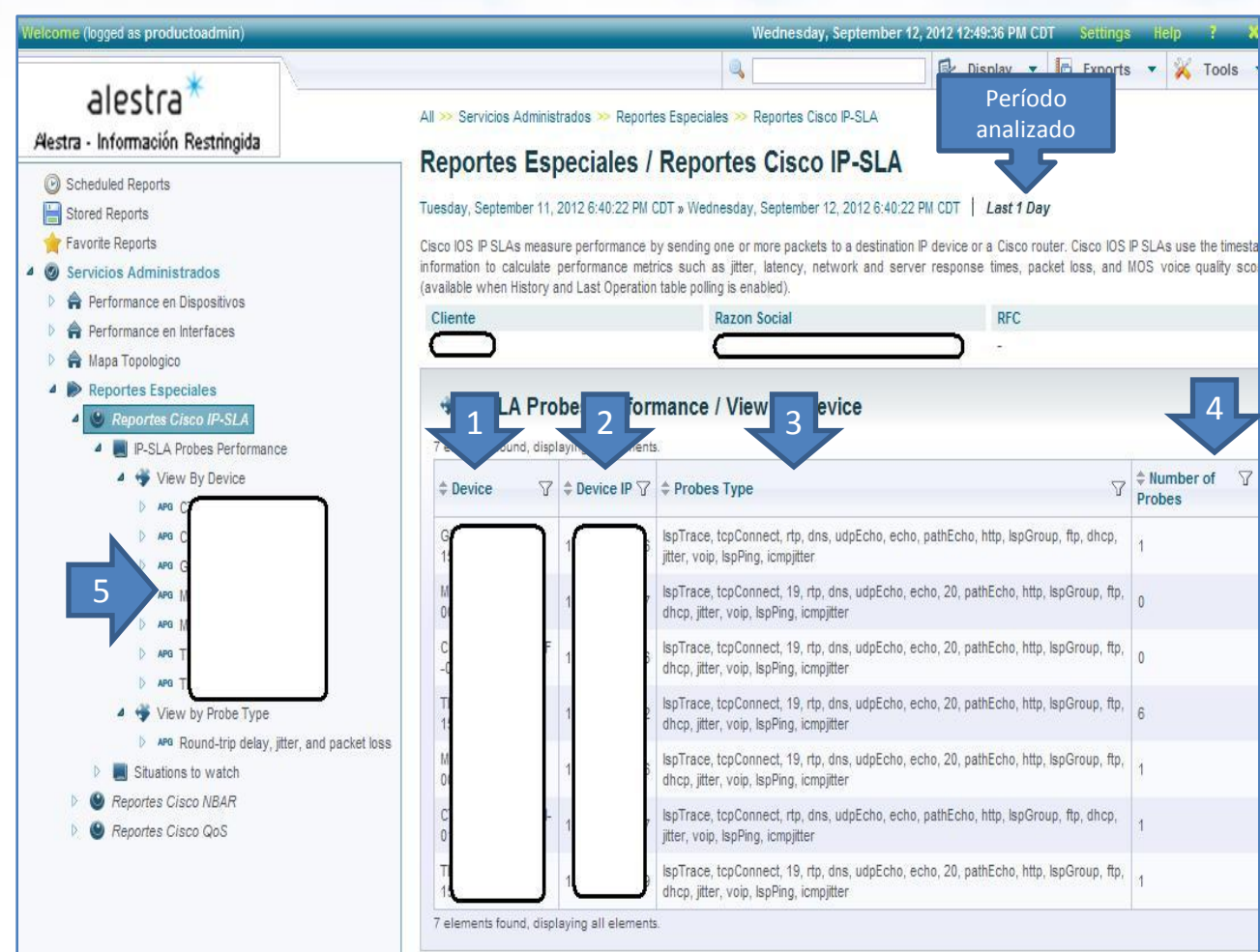

- Identificador del dispositivo conforme a nomenclatura de Alestra.
- 2. Dirección IP del dispositivo monitoreado.
- Tipos de probes (punto de prueba) detectado.
- 4. Cantidad de probes (punto de prueba) en la interface.
- Identificadores de las interfaces que están bajo el monitoreo de IP SLA.

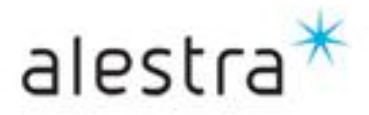

Todo lo que imaginas de TI\* está en Alestra.

 Este reporte muestra los puntos de prueba "probes" que pertenecen a la configuración de un dispositivo con sondas de IP SLA. Para mas información (si es que está disponible) metricas de cumplimiento del punto de prueba podrán ser desplegadas dando un click en alguno de los puntos de prueba de su interés.

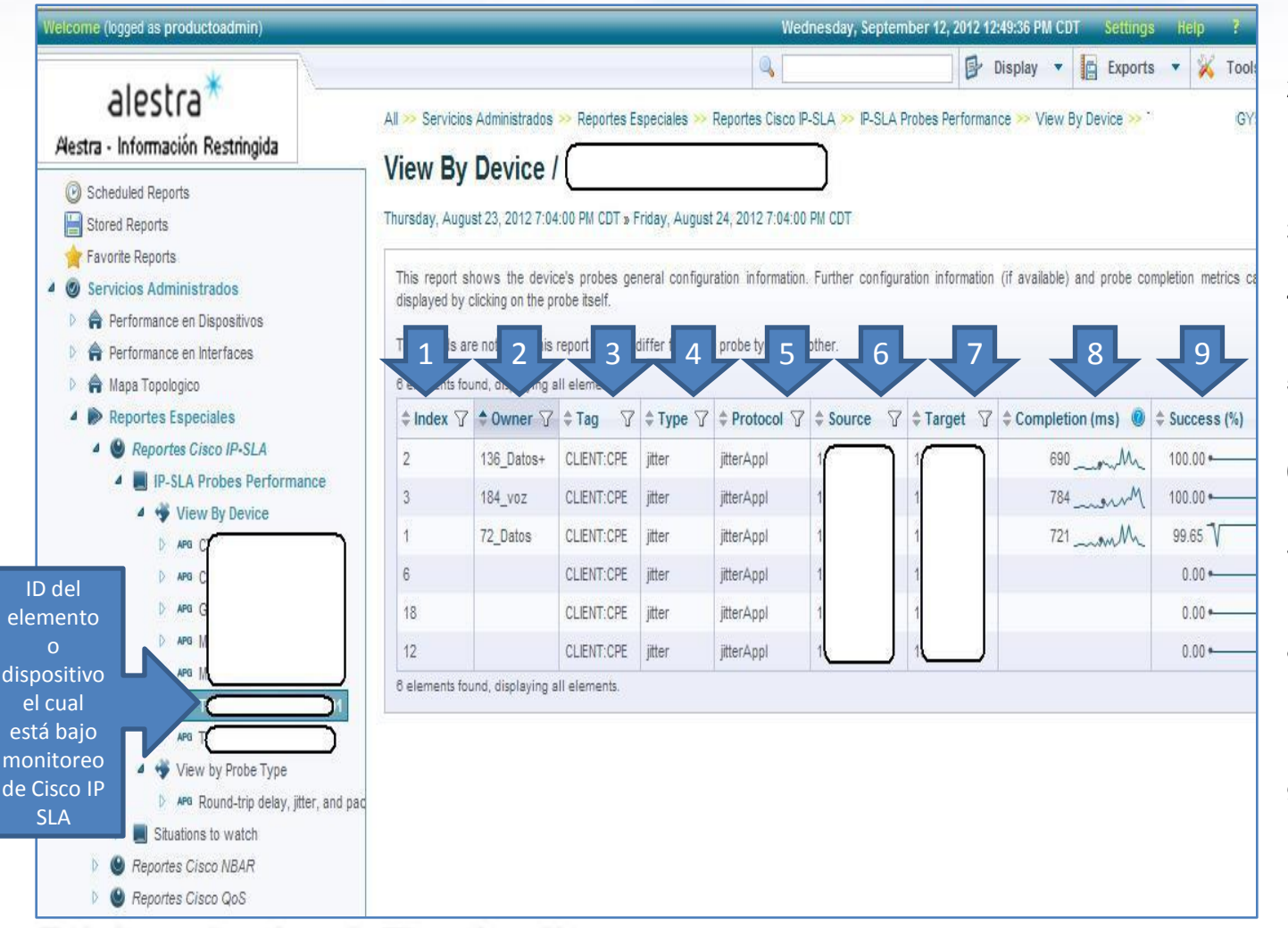

- 1. Índice de la sonda de prueba.
- 2. Dueño de la sonda de IP SLA, indica sobre que Clase de Servicio se está corriendo la prueba.
- 3. Etiquete del dispositivo.
- 4. Tipo de sonda de Cisco IP SLA que está corriendo.
- Tipo de protocolo corriendo en la sonda Cisco IP SLA.
- 6. Dirección IP fuente de la sonda de Cisco IP SLA.
- Dirección IP destino de la sonda de Cisco IP SLA.
- 8. Métrica en mseg de cumplimiento de la sonda de Cisco IP SLA en el período consultado.
- % de éxito de envío y respuesta de la sonda de Cisco IP SLA.

alestra\*

Todo lo que imaginas de TI\* está en Alestra.

- De la vista de la página anterior usted puede elegir ver el detalle de alguna de las sondas de Cisco IP SLA que está corriendo por alguna de las Clases de Servicio allí señaladas.
- Al dar un click en alguna de ellas lo llevará a una vista como la que se muestra abajo. En este caso se eligió en el menú display el que se presenten tres gráficas por línea y es así como se está mostrando, no obstante usted puede elegir se le muestra la vista por defecto o seleccionar alguna otra combinación de gráficas a mostrar, para ello referirse al menú display, donde también podrá elegir la temporalidad del informe a consultar.

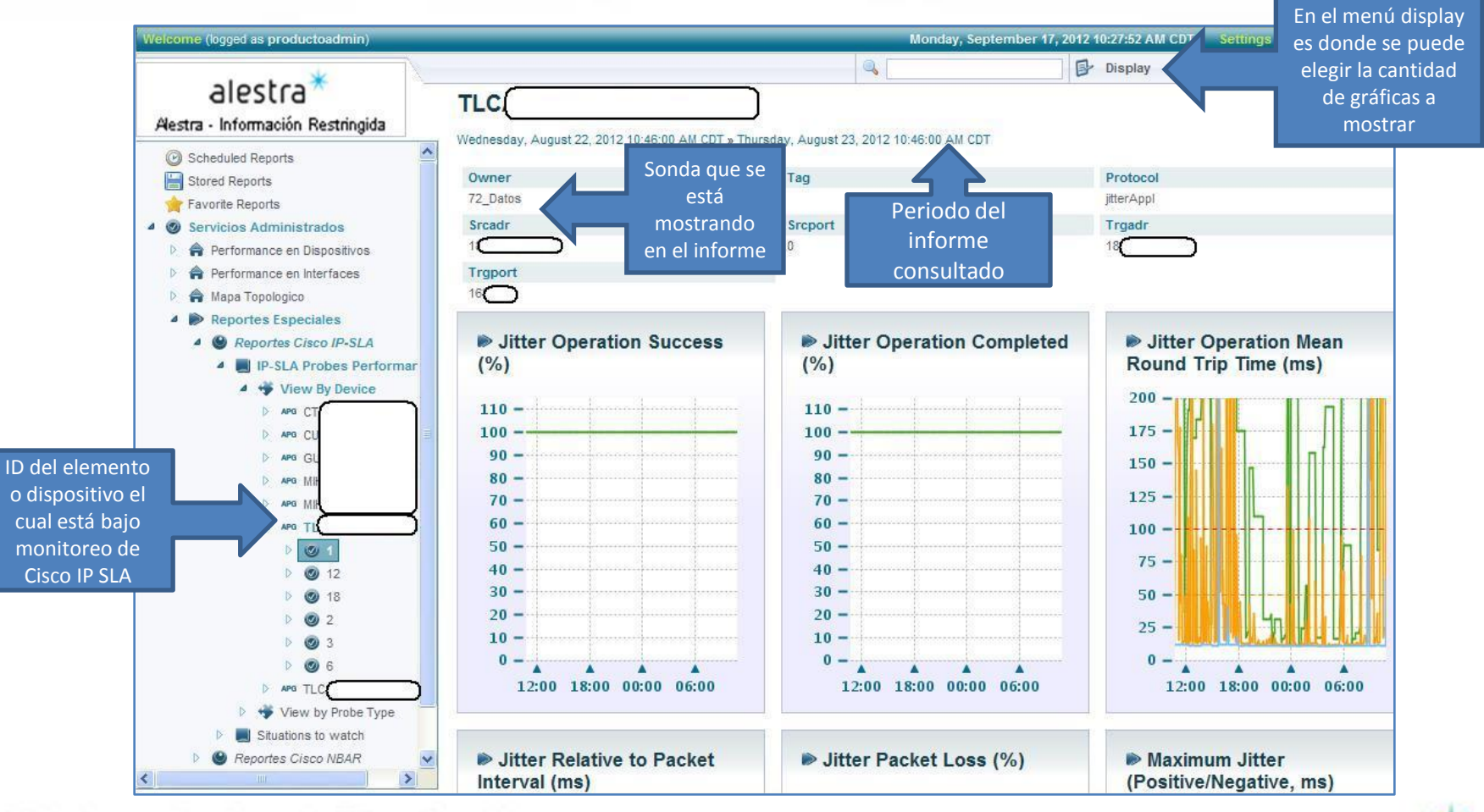

Todo lo que imaginas de TI\* está en Alestra.

\*Telecomunicaciones + Informática

alestra\*

Este reporte muestra el % de cumplimiento de la operación de la sonda de Cisco IP SLA de Jitter, está definida como la relación de operaciones de cumplimiento vs los intentos de cumplimiento mas las que se completaron pero violando su umbral.

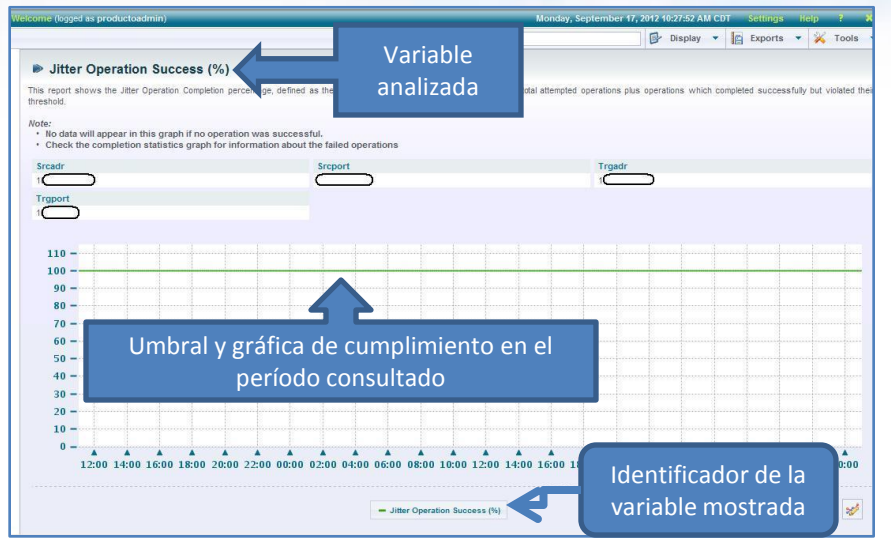

- El reporte que se muestra a la derecha, es el tiempo promedio de viaje del paquete de la sonda de Cisco IP SLA de Jitter durante el periodo de muestreo. Los picos pueden indicar alguna de las siguientes condiciones:
  - Congestión en la red
  - Alta utilización de CPU del lado del equipo con rol de *responder* de la sonda de Cisco IP SLA Jitter.
- También muestra el tiempo mínimo y máximo de viaje del paquete de jitter. Estas métricas están basadas en una ventana deslizante de una hora y actualizada en cada intervalo de muestreo. Los valores incrementales son detectados desde un máximo, ellos nos pueden decrecer hasta que el siguiente contenedor del punto de prueba sea creado.
- El valor umbral de default mostrado en este reporte fue colocado como una recomendación de Cisco para aplicaciones de tiempo real (VoIP).

#### Todo lo que imaginas de TI\* está en Alestra.

\*Telecomunicaciones + Informática

Este reporte muestra el % cumplimiento de la operación de la sonda de Cisco IP SLA de Jitter, definido como la relación de las operaciones completadas con éxito vs el total de operaciones ejecutadas.

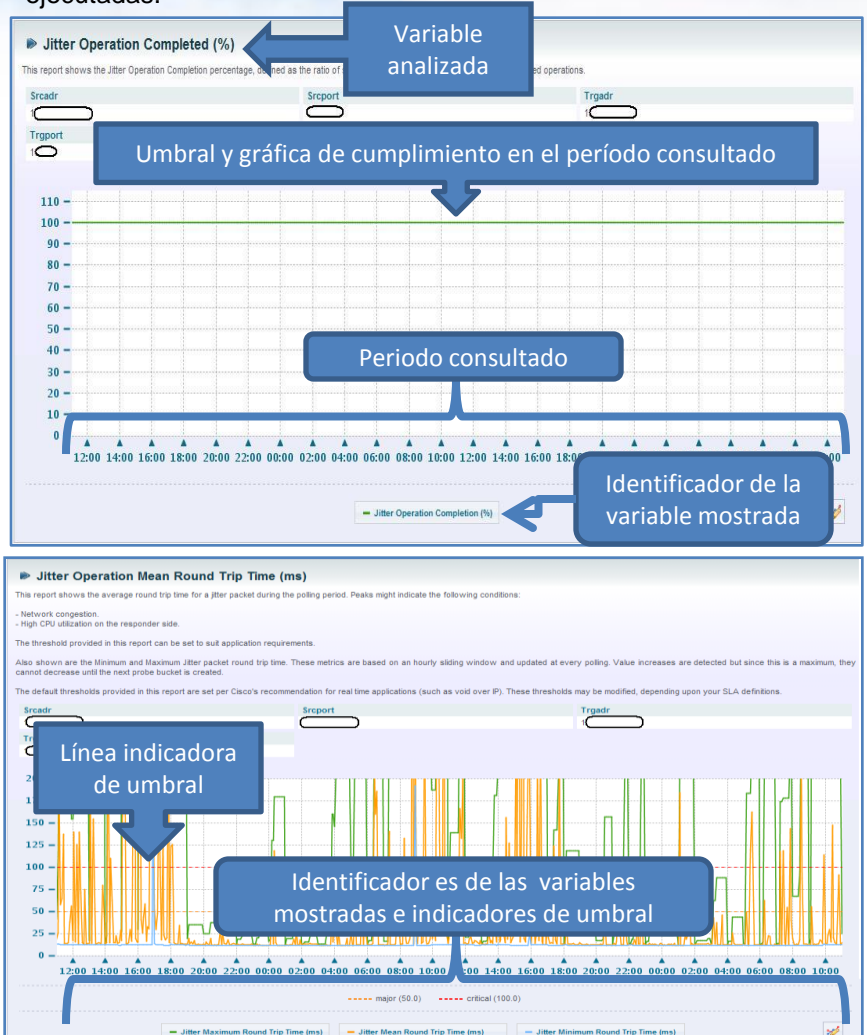

alestra

Este reporte muestra el valor de jitter positivo y negativo (de fuente a destino y destino a fuente) relativo al intervalo de paquete de jitter. El cálculo está basado en el total de paquetes enviados durante la operación de la sonda de Cisco IP SLA de Jitter.

Lo destacable de este informe es que el jitter negativo es un buen indicador, el cual indica que los paquetes son enviados-recibidos mas rápido a la red.

Caso contrario, el jitter positivo indica que hay demora en enviar-recibir los paquetes en la red.

Este reporte despliega el % de paquetes pedidos "packet loss". Está calculado dividiendo el total de paquetes perdidos entre el total del número de paquetes enviados.

La paquetes perdidos incluyen: Los paquetes perdidos desde la fuente al destino, y desde el destino hacia la fuente y los paquetes perdidos en una dirección desconocida (MIA).

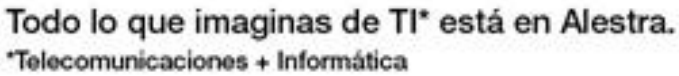

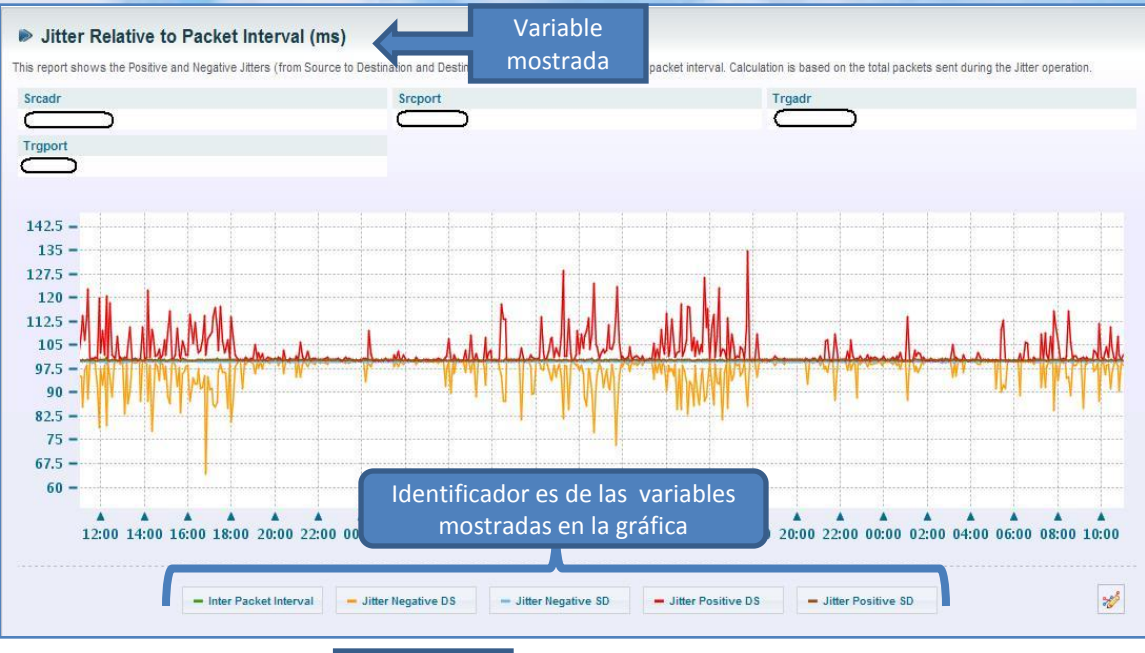

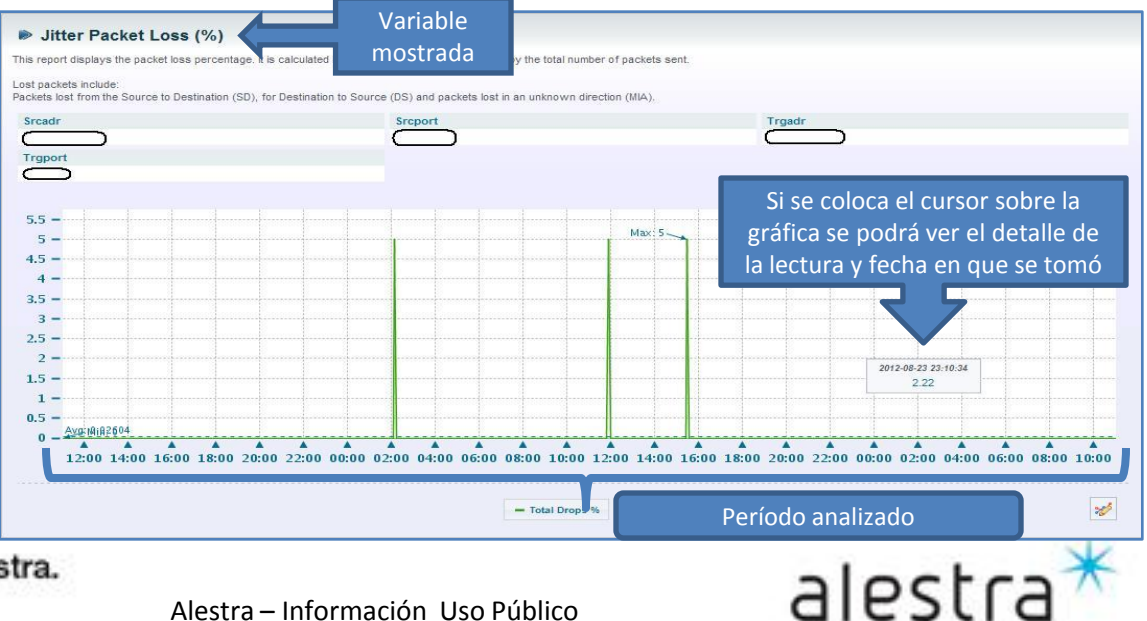

- Esta gráfica es una de las mas importantes a prestar atención, ya que presenta de manera muy clara el comportamiento del Jitter.
- El informe muestra el Máximo Jitter Negativo y el Máximo Jitter Positivo registrados durante el periodo de muestreo. Este máximo es tomado ya sea de Fuente a Destino o Destino a Fuente.
- El Jitter máximo es calculado basado en el número de paquetes enviados. Esto da como resultado un promedio el cual indica el estado de la red.
- Cisco recomienda que el Jitter no deberá exceder un umbral de 30mseg en aplicaciones de VoIP. La gráfica muestra esos umbrales en líneas punteadas en valores de 15mseg y 30mseg para detectar a simple vista como es el comportamiento del tráfico.
- Mantener en mente que un jitter negativo es mejor que un jitter positivo.

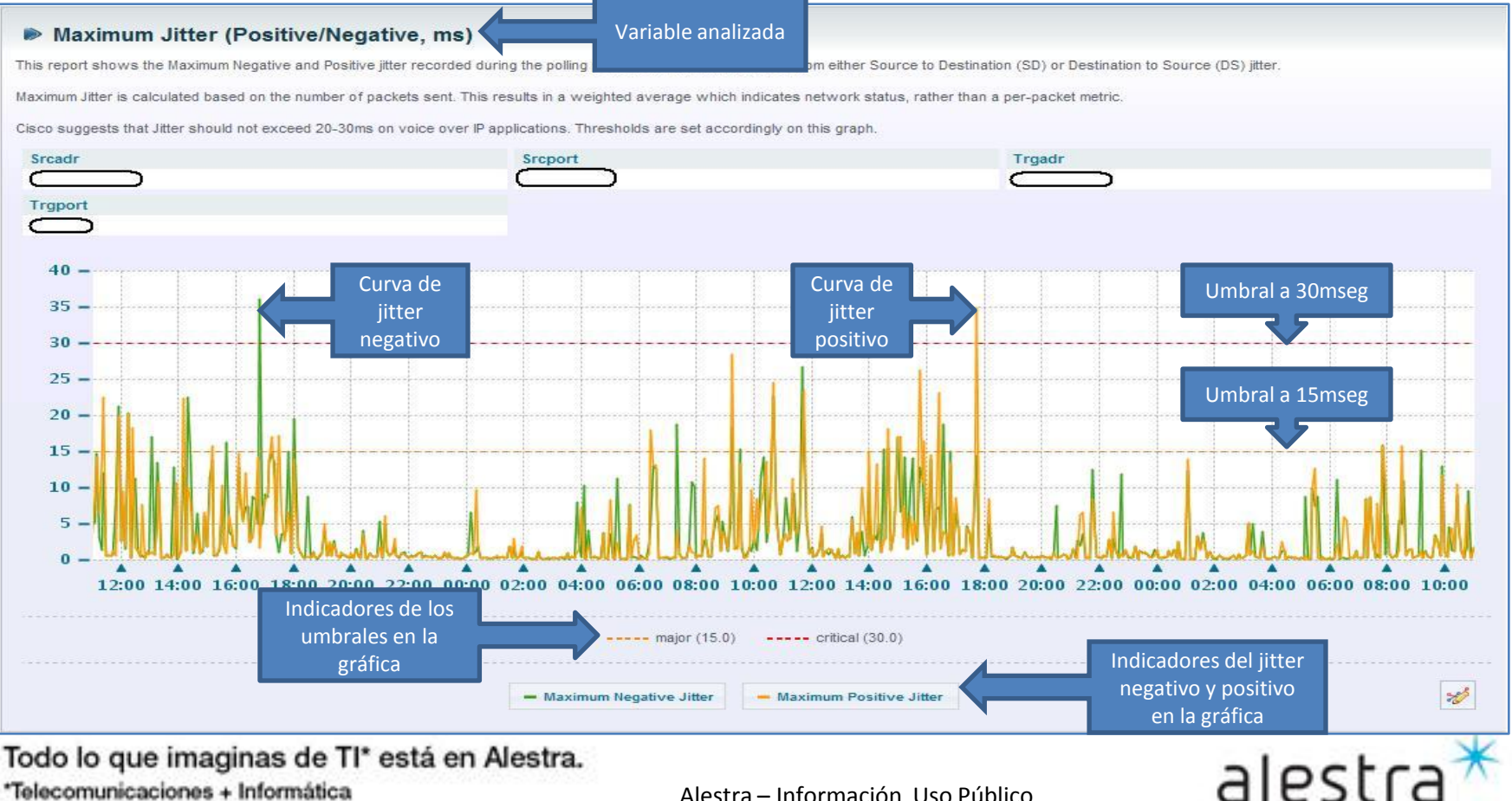

\*Telecomunicaciones + Informática

Este tipo de reporte despliega las estadísticas de las operaciones de Cisco IP SLA de Jitter.

Estadísticas de Cumplimiento de Jitter *(JitterStatsCompletions)*: Es el número de operaciones de jitter que se completaron exitosamente.

Estadisticas de Jitter sobre el umbral *(JitterStatsOverThresholds)*: Es el número de operaciones de jitter que violaron el valor del umbral de jitter.

Esadisticas de errores de Jitter *(JitterStatsError)*: Estas tratan del número de ocasiones done la operación del jitter podría no haber sido inicializada debido a un error interno.

Estadisticas de ocupación de Jitter *(JitterStatsBusies)*: Esta trata del número de ocasiones donde la operaciónde jitter no pudo ser iniciada debido a que una operación de jitter previa no ha concluido.

Este tipo de reporte muestra las métricas individuales de paquetes.

*JitterStatsNumOfRTT:* Es el número de paquetes de jitter que completaron exitosamente su trayecto (de fuente a destino y de regreso). El tiempo de trayecto fué medido exitosamente también.

*JitterStatsPacketLossDS:* Es el número de paquetes perdidos de jitter enviados desde el destino hacia el punto de prueba origen.

*JitterStatsPacketOutOfSequence:* Es el número de paquetes de jitter los cuales llegaron fuera de secuencia.

*JitterStatsPacketMIA:* Es el número de paquetes perdidos de jitter y los cuales no se pudo determinar su dirección (desde fuente a destino o de destino a fuente).

*JitterStatsPacketLateArrival:* Es el número de paquetes de jitter que llegaron después de tiempo.

alestra

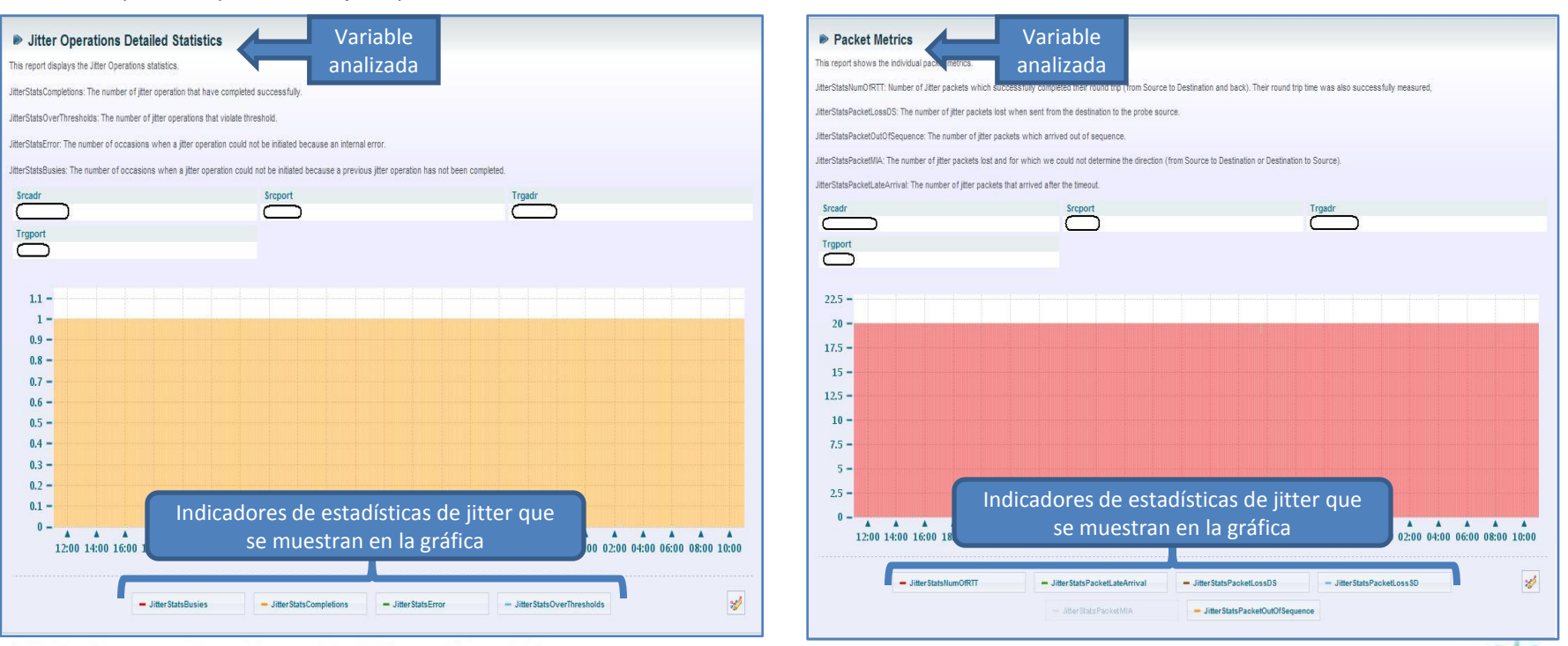

Todo lo que imaginas de TI\* está en Alestra.

\*Telecomunicaciones + Informática

#### SPyDeR Performance IP SLA por Punto de Prueba (by probe)

- La operación de IP SLA UDP jitter puede ser facilmente vista en esta sección de "Probe Type", la medición de jitter es utilizada para diagnosticar el estado de la red para aplicaciones de tiempo real tales como voz sobre IP o VoIP, video sobre IP, o conferencias en tiempo real.
- Jitter significa una varianza de retador entra paquetes. Cuando multiples paquetes son enviados consecutivamente desde una fuente a un destino, el destino deberá de recibirlo con 10mseg de separación. Pero hay retardos en la red, el retardo o latencia de arribo entre paquetes deberá ser mayor o menor a los 10mseg. Un valor de *jitter* positivo indica que los paquetes llegaron con un separación mayor a los 10mseg. Si los paquetes llegan con 12mseg de separación, entonces el jitter positivo fue de 2mseg; si los paquetes llegan con 8mseg de separación, entonces hay un jitter negativo de 2mseg.
- Para redes sensibles al retador, como VoIP, un valor de jitter positivo no es deseable, y un valor de jitter de 0 es ideal.

| Welcome (logged as productoadmin)                                                                                                    |                                                                                                    |                                                                                                    |                                                                                                    | Monday, September                                                                                                    | r 17, 2012 5:11:26 PM CI                                                                                                    | DT Settings Help                                                                                                    | 2          |
|----------------------------------------------------------------------------------------------------|----------------------------------------------------------------------------------------------------|----------------------------------------------------------------------------------------------------|----------------------------------------------------------------------------------------------------|----------------------------------------------------------------------------------------------------|----------------------------------------------------------------------------------------------------|----------------------------------------------------------------------------------------------------|------------|
| alestra*<br>Alestra - Información Restringida                                                                                                    | View by Probe Typ                                                                                                    | e / Round-trip                                                                                                    | delay, jitter, a                                                                                                    | nd packet l                                                                                                    | Display V<br>DSS                                                                                                    | Indicador del tip<br>de vista que se es<br>mostrando                                                                                                    | o<br>stá   |
| <ul> <li>Scheduled Reports</li> <li>Stored Reports</li> <li>Favorite Reports</li> <li>Servicios Administrados</li> <li>Performance en Dispositivos</li> <li>Performance en Interfaces</li> <li>Mapa Topologico</li> <li>Reportes Especiales</li> <li>Reportes Cisco IP-SLA</li> <li>IP-SLA Probes Performar</li> <li>View By Device</li> <li>View By Device</li> <li>View By Drobe Type</li> <li>Round-trip delay, j</li> </ul> | The IP SLAs UDP jitter open<br>Jitter means inter-packet d<br>if there are delays in the<br>greater than 10 ms apart. If the pack<br>For delay-sensitive networks like N<br>However, the IP SLAs UDP jitter op<br>jitter operation can be used as a m<br>and sending and receiving time stat<br>Based on these, UDP jitter operatic<br>• Per-direction jitter (source to o<br>• Per-direction packet-loss<br>• Round-trip delay (average rou | ríodo del informe<br>VoIP, positive jitter values are<br>uperation does more than jus<br>jultipurpose data gathering op<br>amps from the source and the<br>ons are capable of measuring<br>destination a<br>und-trip time)<br>Lecturas<br>prome | uitability for real-time traffi<br>are sent consecutively fi<br>packets might be greater<br>n positive jitter is 2 ms; if ti<br>undesirable, and a jitter v<br>t monitor jitter. As the UD<br>peration. The packets IP SI<br>e operational target.<br>the following:<br>a prestar atención<br>edio de viaje del pa | ic applications such as<br>rom source to destinati<br>than or less than 10<br>he packets arrive 8 ms<br>ralue of 0 is ideal.<br>P jitter operation include<br>LAs generates carry part<br>n, principalment<br>aquete, Mean Rt | voice over IP (VoIP), vide<br>on, the destination should<br>ms. A positive jitter value<br>apart, then negative jitter<br>es the data returned by t<br>acket sending sequence a<br>e al tiempo<br>tt (mseg) | o over IP, or real-time confer<br>be receiving them 10 ms ap<br>i indicates that the packets<br>is 2 ms.<br>he IP SLAs UDP operation, 1<br>and receiving sequence info | the U      |
|                                                                                                    | to elements toolid, displaying all e<br>♀ Probe<br>Id<br>↓ Owner<br>↓ Tag                                                                                                    | rements.<br>⇒ Protocol Address                                                                                                    | 7 ≑ Target ♡ ♡<br>Address ≑ TOS                                                                                                    | ≑ Status @                                                                                                    | ≑ Mean Rtt (ms) @                                                                                                    | ≑ Max Rtt (ms) @                                                                                                    | ≑ F<br>(%) |
|                                                                                                    | 136_Datos+                                                                                                    | jitterAppl                                                                                                    | 136                                                                                                    | 100 🛛 🖉                                                                                                    | 49.31 Jun @                                                                                                    | 1015.00 🔊                                                                                                    | 0.0        |
| <ul> <li>▶ ●</li> <li>▶ ●</li> <li>▶ ●</li> <li>■ Situations to watch</li> <li>▶ ●</li> <li>Properties Cisco NBAR</li> </ul>                                                                                                    | 184_voz                                                                                                    | jitterAppl                                                                                                    | 184                                                                                                    | 100 🔜 🖉                                                                                                    | 47.40 m 0                                                                                                    | 1024.00                                                                                                    | 0.0        |
| Reportes Cisco QoS                                                                                                    | 72 Dates                                                                                                    |                                                                                                    | 72                                                                                                    | 100                                                                                                    | 17.00                                                                                                    |                                                                                                    |            |

Todo lo que imaginas de TI\* está en Alestra.

\*Telecomunicaciones + Informática

alestra\*

#### SPyDeR Performance IP SLA por Punto de Prueba (by probe)

- La operación de jitter no es mas que solo un monitor de jitter. Como una operación de UDP jitter incluye los datos que regresan por la operación de la sonda de IP SLA UDP, la operación de UDP jitter puede ser usada como una operación multipropósito. Los paquetes de IP SLA generan la secuencia de paquetes enviados y recibidos, y enviando y recibiendo los *timestamps* (series de caracteres que denotan la fecha y hora) desde la fuente y objetivo operacional.
- Basado en lo anterior, las operación de UDP jitter son capaces de medir lo siguiente: Jitter por dirección (fuente a destino, y destino a fuente).

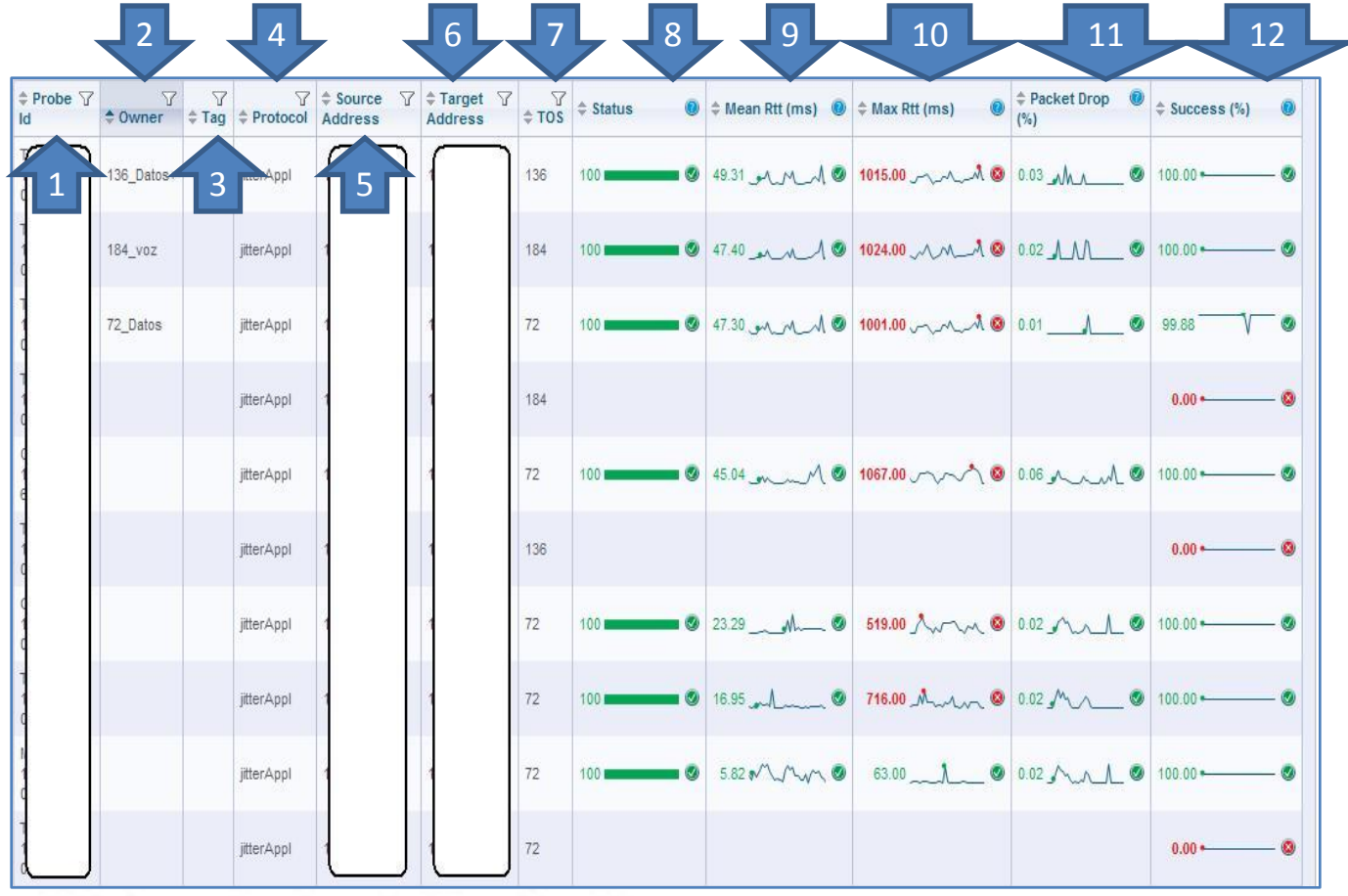

- 1. ID del punto de prueba.
- 2. ID de la sonda de IP SLA por clase de servicio.
- 3. Etiqueta, sin uso.
- 4. Protocolo empleado en la sonda de IP SLA.
- 5. Dirección IP fuente.
- 6. Dirección IP destino.
- 7. ToS, Tipe of Service empleado en la clase de servicio.
- 8. Estatus de operación de la sonda de IP SLA.
- 9. Tiempo promedio de viaje de los paquetes de la sonda de IP SLA, este es el valor que hay que vigilar principalmente.
- 10. Tiempo máximo detectado en el viaje de los paquetes de IP SLA.
- 11. Tasa de paquetes tirados en la sonda de IP SLA.
- 12. % de éxito de la operación de IP SLA.

alestra\*

Todo lo que imaginas de TI\* está en Alestra. \*Telecomunicaciones + Informática

#### SPyDeR Performance IP SLA por Situations to watch

- El tipo de reportes de situaciones a observar "situations to watch" puede ser de interés para los managers de TI y de Red. Los reportes que se muestran son todos basados en métricas de IP SLA y se presentan en formato de tablas.
- Las tablas ofrecen las siguientes ventajas:
  - Bajo requerimiento de ancho de banda durante los periodos de muestreo de cada 5 min.
  - Bajo uso del CPU en los dispositivos bajo esta medición.

|                                                                                                    | 🔍 🔂 🔂 🔂 🔤 🔤 🔤                                                                                                    |
|----------------------------------------------------------------------------------------------------|----------------------------------------------------------------------------------------------------|
| Alestra *                                                                                                    | All >> Servicios Administrados >> Reportes Especiales >> Reportes Cisco IP-SLA >> Situations to watch                                                                                                    |
| <ul> <li>Scheduled Reports</li> <li>Stored Reports</li> <li>Favorite Reports</li> <li>Servicios Administrados</li> <li>Performance en Dispositivos</li> <li>Performance en Interfaces</li> <li>Mapa Topologico</li> <li>Reportes Especiales</li> <li>Reportes Cisco IP-SLA</li> <li>IP-SLA Probes Performance</li> <li>View by Probe Type</li> <li>View by Probe Type</li> <li>Situations to watch</li> <li>Visucessful Application Connection time</li> <li>Winsucessful DHCP Address Request</li> <li>Disperformance</li> <li>Disperformance</li> <li>Disperformance</li> <li>Disperformance</li> <li>Disperformance</li> <li>Visucessful DHCP Address Request</li> <li>Disperformance</li> <li>Visucessful DHCP Address Request</li> <li>Disperformance</li> <li>Web pages accessibility</li> <li>Web pages accessibility</li> <li>States Cisco NBAR</li> </ul> | Reportes Cisco IP-SLA / Situations to watch       Period analize         Sunday, September 16, 2012 5:34:24 PM CDT > Monday, September 17, 2012 5:34:24 PM CDT       Last 1 Day       Period analize         These reports display situation which may be of interest to network managers and engineers. Reports below this node in polled in the statistics tables. They are enabled by default in the report pack for IP-SLA. Polling the IP-SLA statistics tables offers the follow <ul> <li>Low bandwidth requirement as very reasonable polling periods may be specified (default is 5 minutes).</li> <li>Lower cpu usage on the polled devices and on the collecting host.</li> </ul> 10 elements found, displaying all elements. <ul> <li><b>Amme</b></li> <li>Unsuccessful Application Connection time (TCP Connect).</li> <li>High latency Application Connection time (TCP Connect)</li> <li>Unsuccessful DHCP Address Request.</li> <li>DNS performance</li> <li>DNS Availability</li> <li>Latency (ICMP or UDP echo)</li> <li>Reachability (ICMP or UDP echo)</li> <li>Dar click para poder observar la tabla con estas métricas</li> <li>Web pages accessibility</li> <li>TP reachability.</li> <li>10 elements found, displaying all elements.</li> </ul> |

Todo lo que imaginas de TI\* está en Alestra. \*Telecomunicaciones + Informática

Aqu despli men opci qu cont

apar

Este

interes rev

Alestra – Información Uso Público

alestra

#### SPyDeR Performance IP SLA por Situations to watch (cont.)

- Este tipo de informe despliega las métricas de jitter usadas en las definiciones de IP SLA. Los valores por default son los siguientes:
  - Average packet jitter: 0.5 1.0 ms
  - Maximum packet jitter: 5 10 ms
  - Latency: 25 50 ms
  - Packet Loss: 0.1% 0.2%

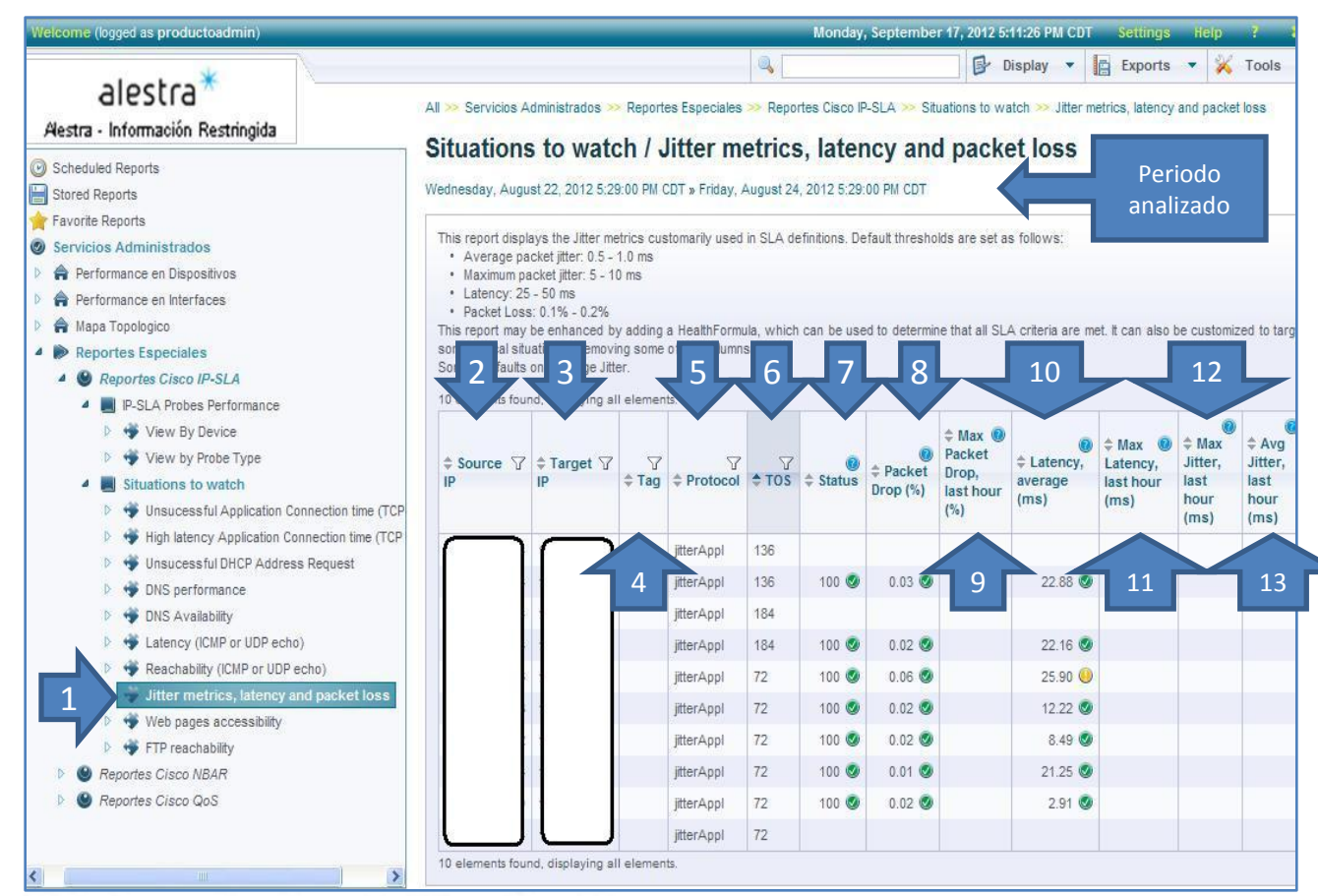

#### Todo lo que imaginas de TI\* está en Alestra.

- Elegir esta opción para desplegar los datos de la tabla de la derecha.
- 2. Dirección IP fuente.
- 3. Dirección IP destino.
- 4. Etiqueta, uso futuro.
- 5. Protocolo de la sonda de IP SLA.
- 6. Type Of Service de la Clase de Servicio monitoreada.
- 7. Estatus de la operación de la sonda de IP SLA.
- 8. % de paquetes tirados.
- % máximo de paquetes tirados en la última hora.
- 10. Promedio de latencia en mseg.
- 11. Máximo valor de latencia en mseg en la última hora.
- 12. Máximo valor de jitter en mseg en la última hora.
- 13. Valor promedio de jitter en mseg en la última hora.

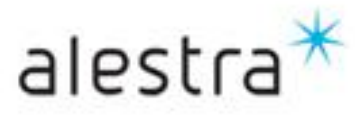

#### SPyDeR Performance IP SLA por Situations to watch (cont.)

- Si se expande el menú de las mediciones del jitter, latency y packet loss se tendrá a la vista el listado de nodos que están siendo monitoreados por la sonda de IP SLA.
- Allí podrá elegir alguno de su interés y se desplegarán las gráficas en el lado derecho de la pantalla.
- En este caso están desplegadas en pares, no obstante recuerde que el menú de display podrá elegir la cantidad de gráficas a mostrar por fila, o elegir el despliegue de la información por default.

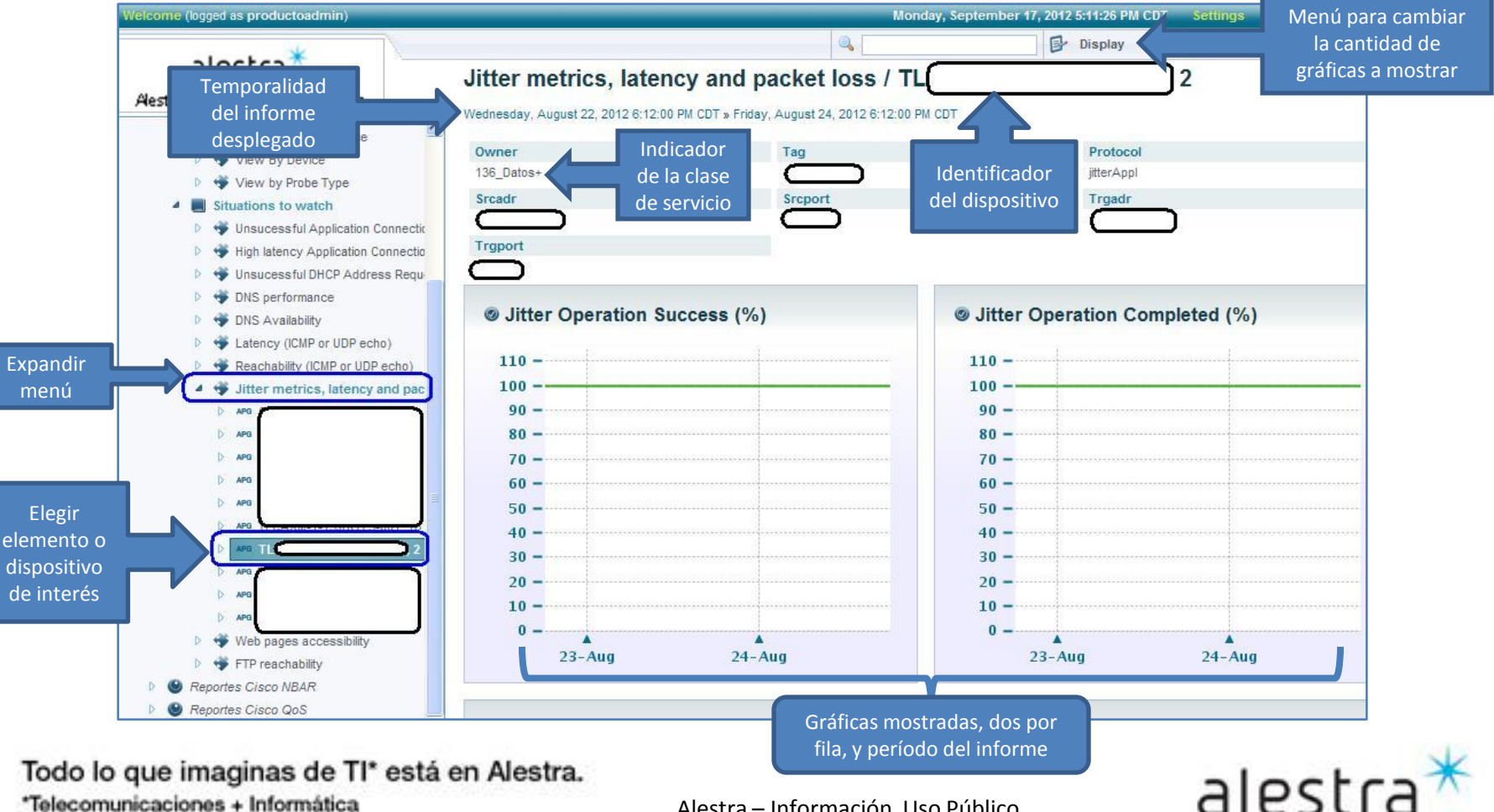

#### **SPyDeR Performance IP SLA**

#### Recomendaciones

- El acceso a este tipo de informes de Cisco IP SLA, Delay (latencia), Packet Loss (pérdida de paquetes) y Jitter, son muy útiles, con ello cubrirá su deseo tener un dominio y seguimiento muy preciso del nivel de servicio que tiene la red administrada.
- Las *mediciones* de Cisco IP SLA se hacen sobre *cada clase de servicio* y de allí conocer como es su comportamiento. Este tipo de informes es un complemento a los informes de *SPyDeR Performance QoS* y *SPyDeR Performance Protocols*, con la información de todos ellos se tiene una *visión* muy *profunda* de lo que está pasando en la red administrada, lo cual le ayudará a *anticiparse* a situaciones que puedan provocar algún *incidente* que pudiera afectar la *operación* de su *servicio*.
- Las mediciones *IP SLA* las pudo usted obtener gracias al cumplimiento de operación de su *equipo enrutador* administrado, el cual fue elegido por los *Consultores Profesionales de Alestra* en la fase de diseño de su servicio para la adecuada ejecución de las operaciones de las sondas de *IP SLA de Cisco* y es así como se generan las estadísticas que ahora le serán muy útiles en tema de *planeación* y *desempeño de su red*.
- De las mediciones de *IP SLA* una que siempre estará en la mente de ustedes los Managers de TI es el *Jitter*, el cual un valor promedio aceptable deberá ser por debajo de los *30mseg*, que es lo que *recomienda la industria*.
- Estas mediciones se hacen por Clase de Servicio, y el *jitter* tiene una afectación muy particular sobre la clase de *Real-Time*, es allí donde hay que vigilar el valor *promedio mensual* no exceda los *30mseg*.
- Un valor de *jitter negativo*, es un *dato bueno*, ya que implica que el tratamiento de los paquetes es mas rápido de lo esperado, caso contrario cuando se tiene un *jitter positivo* implica que se tarda mas en procesar la información y llegar a su destino, de allí que sea una variable relevante en el tráfico de tiempo real como lo es la voz principalmente (VoIP), y que será un indicador para *complementar* con el *comportamiento de las Clases de Servicio* que se obtiene de los informes *SPyDeR Performance QoS*, con ello usted podrá tomar decisiones sobre la distribución de los porcentajes de cada clase de servicio, incrementos de ancho de banda en el *puerto VPN*, entre otros.
- ✓ Para el caso del *packet-loss*, el valor *promedio mensual* deberá ser menor al 1% de pérdida de paquetes.
- Para mayores referencias y recomendaciones podrá en todo momento entrar en contacto con *Alestra* y sus áreas consultivas para identificar los mejores caminos para tener siempre la operación de su red dentro de los parámetros adecuados y anticiparse de esta manera a incidentes relacionados con estas y otras variables.

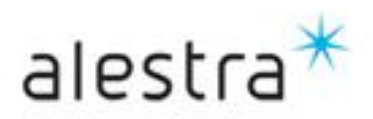

Todo lo que imaginas de TI\* está en Alestra. \*Telecomunicaciones + Informática

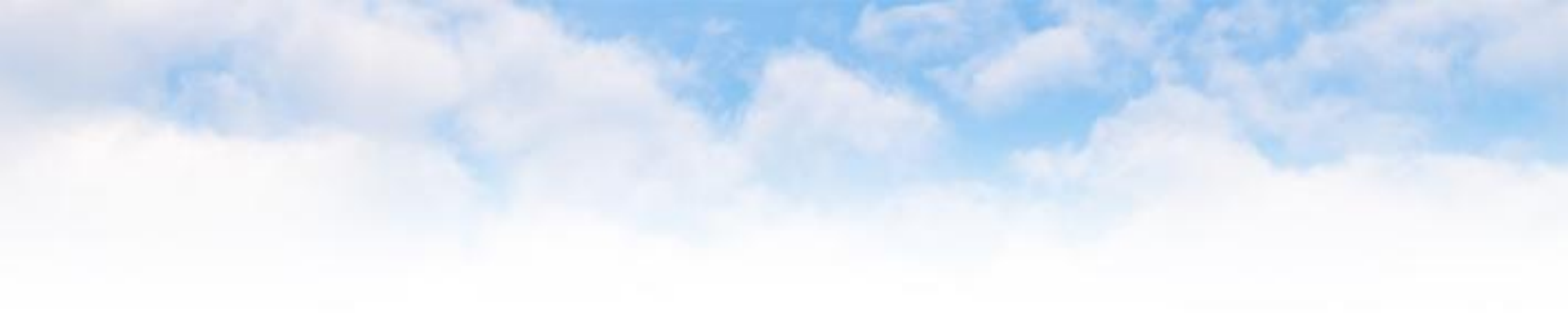

# VI. SPyDeR Performance Alerts

Todo lo que imaginas de TI\* está en Alestra. \*Telecomunicaciones + Informática

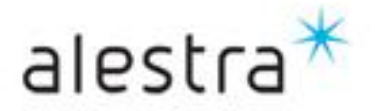

#### **SPyDeR Performance Alerts**

alestra

- El servicio de SPyDeR Performance Alerts le permite recibir por e-mail o SMS, mensajes que le darán a conocer cambios relevantes o súbitos en la operación de su servicio administrado. Estos mensajes le ayudarán a mantenerse atento de lo que está ocurriendo en su servicio en tiempo real.
- Los mensajes se envían conforme a la regla establecida de operación y rebase de umbrales definidas por la industria en variables representativas definidas en un perfil, como p.ej. la utilización del ancho de banda, la disponibilidad o variables del comportamiento del equipo administrado, entre otras.
- Adicional, usted tendrá el acceso a un *mapa referencial de la red administrada*, el cual le ayudará siempre para tener una visión del comportamiento de la red de acuerdo al período de informe consultado.

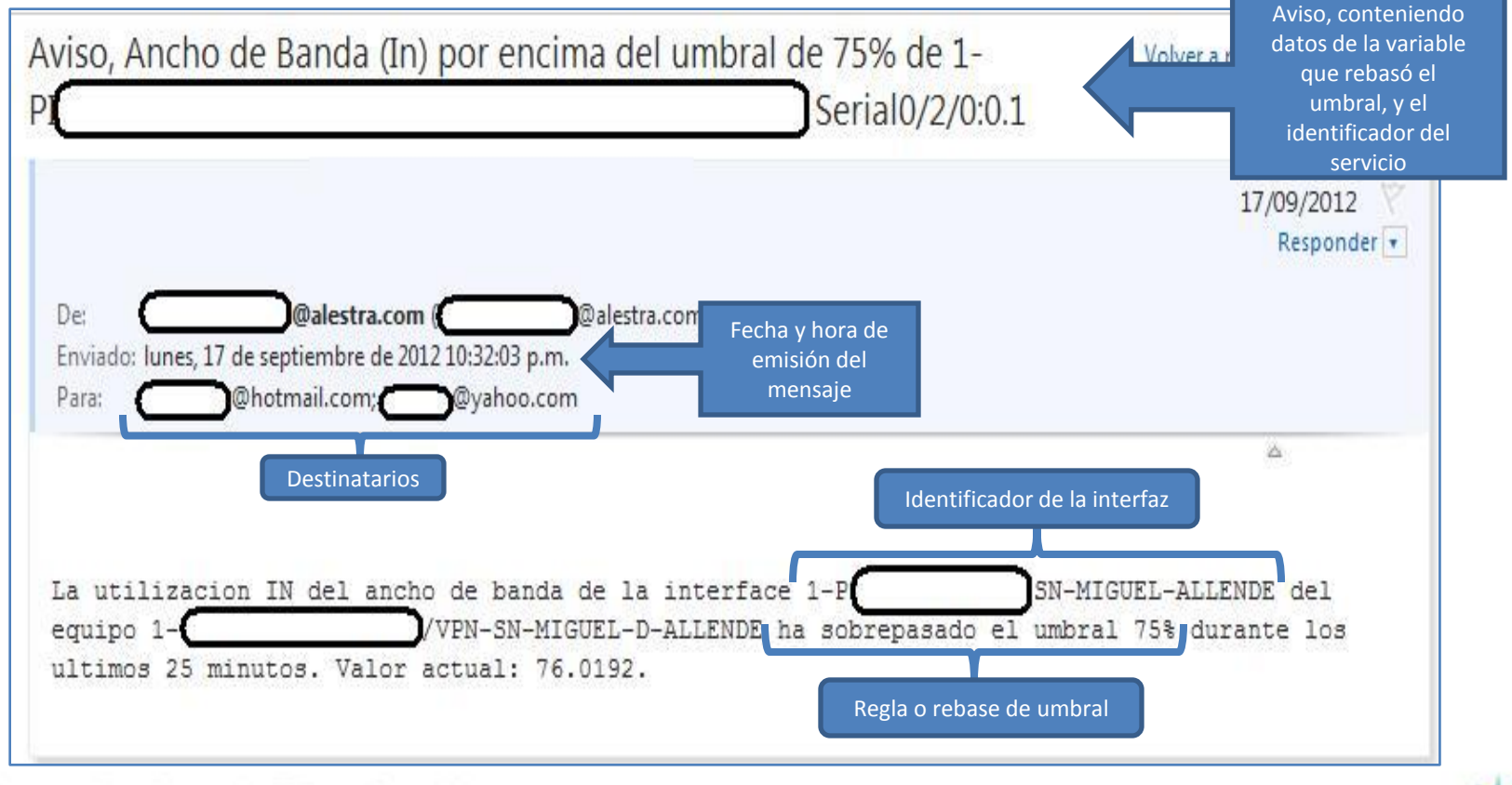

Todo lo que imaginas de TI\* está en Alestra.

\*Telecomunicaciones + Informática

## SPyDeR Performance Alerts (Cont.)

#### Mensaje tipo rebase umbral BW In

#### Mensaje tipo rebase umbral BW Out

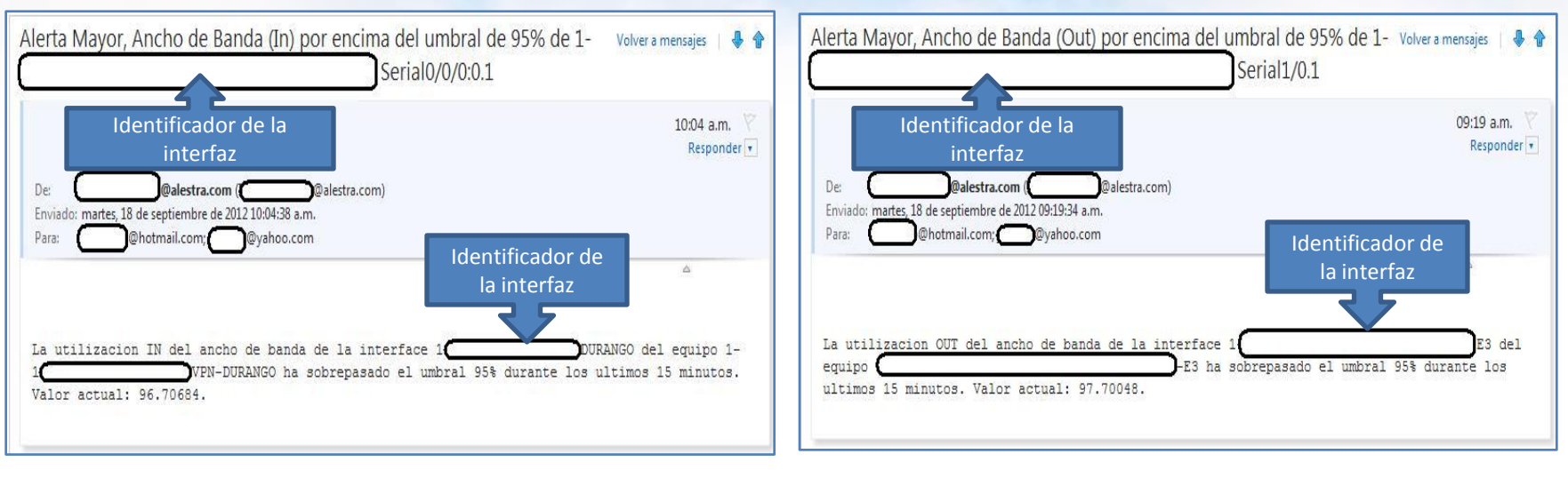

#### Mensaje tipo de disponibilidad

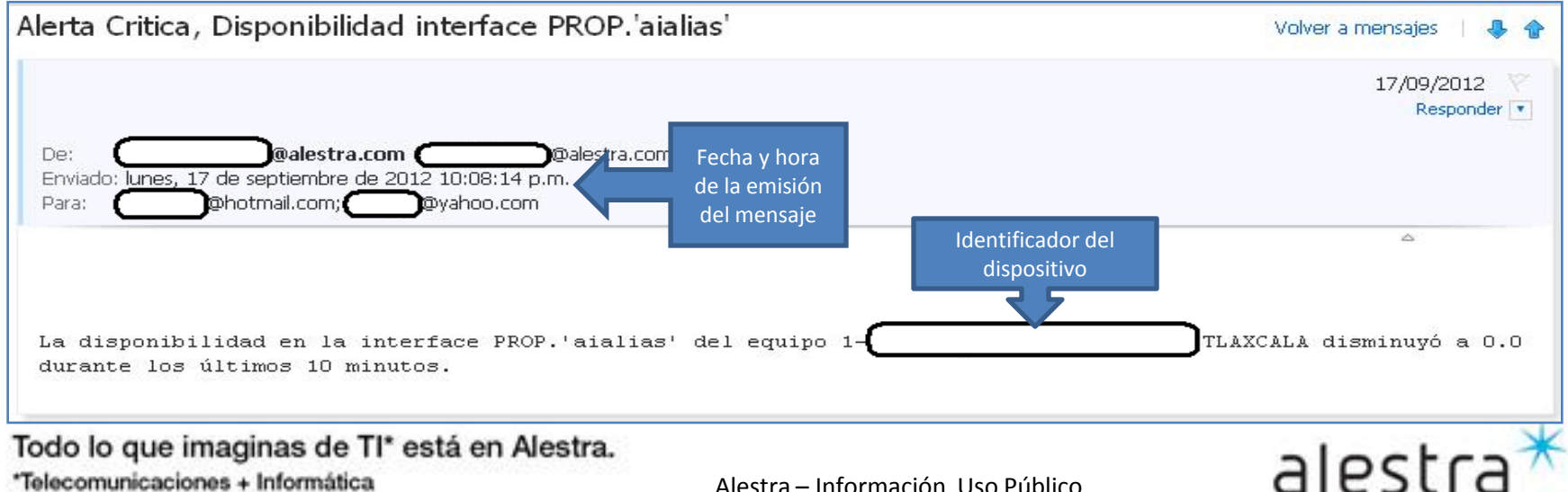

#### **SPyDeR Performance Alerts**

- El acceso a este tipo de informes se puede dar de dos maneras, en la ventana de la izquierda eligiendo el apartado ٠ de "Mapa Topológico" o en la ventana del lado derecho, seleccionando o dando click sobre el concepto de "Mapa Topológico".
- En le *menú display* se elije el *período a consultar* y mostrar en el mapa.

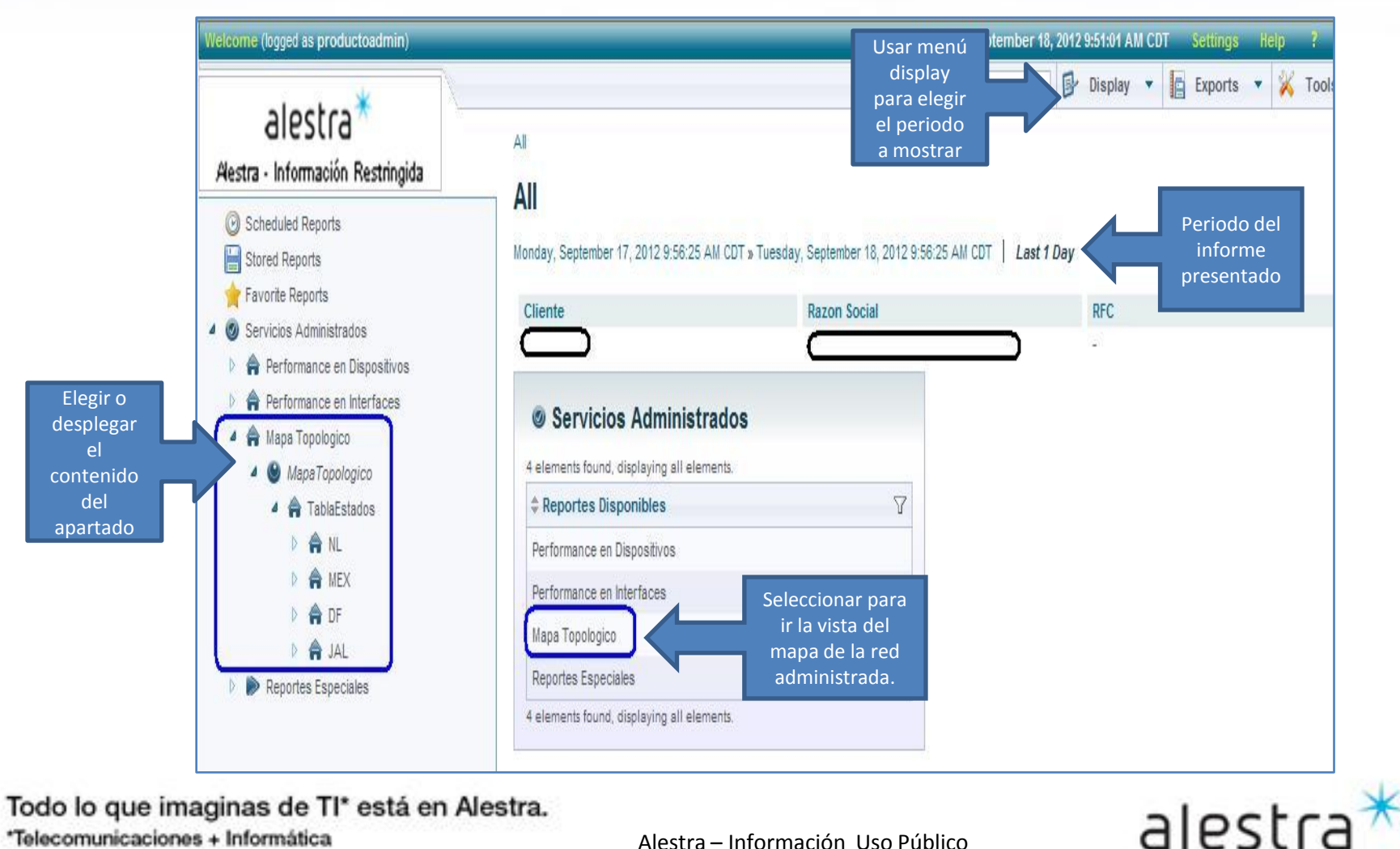

Todo lo que imaginas de TI\* está en Alestra.

#### SPyDeR Performance Alerts, mapa topológico

- La vista de mapa topológico se muestra tal cual es, conforme al período de información consultado y que se • eligió en el menú de Display.
- Se sugiere tener una vista de lo acontecido en los últimos 15 minutos y observar así el estado mas reciente del comportamiento de la red.
- Del lado izquierdo de la pantalla se podrá desplegar el contenido de información de los estados de la red que se esté mostrando para luego de allí tener un *análisis* mas *profundo* sobre algún elemento o *dispositivo* de *interés*.
- En la ventana de la derecha se muestra la **nomenclatura** o estados que puede presentar el nodo en el mapa, y que de así necesitarse se podrá desde allí profundizar en el análisis del nodo que haya presentado algún tipo de alarma, con ello se listarán los equipos que forman parte de ese nodo.

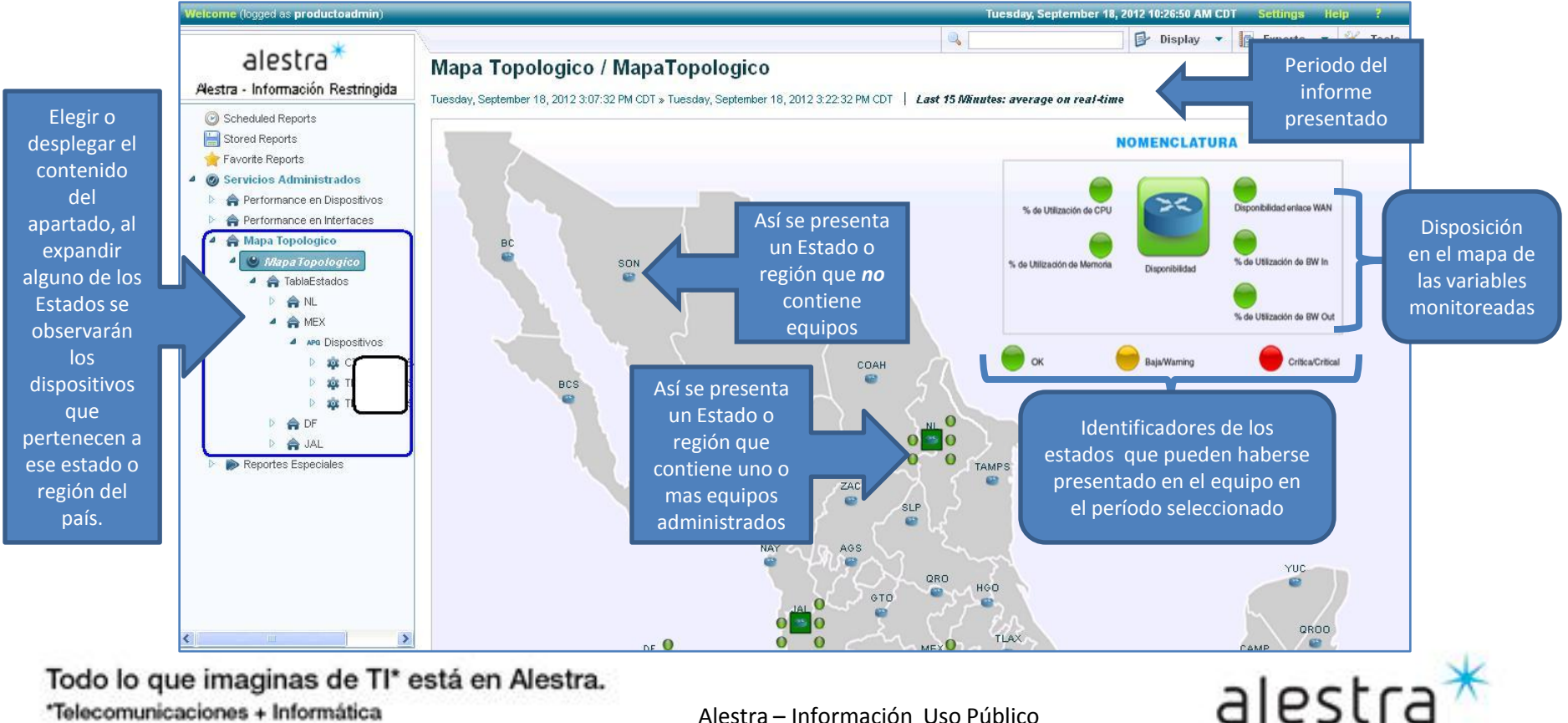

\*Telecomunicaciones + Informática

## SPyDeR Performance Alerts, mapa topológico

- Si así lo desea, y quiere usted *profundizar* en las estadísticas y comportamientos de los equipos ٠ que están contenidos en un Estado o región, esto lo podrá hacer de dos maneras:
  - En la ventana de la izquierda dar *click* sobre el Estado en cuestión y *expandir* el apartado de *"dispositivos*", con ello se desplegará la información en forma de tabla que aparece en el lado derecho.
  - Otra forma de hacer esto mismo, es dando click directamente en el mapa sobre el icono o nodo del Estado o región de su interés e inmediatamente le llevará a la vista o listado en forma de tabla que se observa en la ventana del lado derecho.
- En caso de profundizar mas, podrá elegir con un click alguno de los dispositivos mostrados en c/u de las filas y de allí entonces lo llevará a la estadísticas de ese nodo en lo particular.

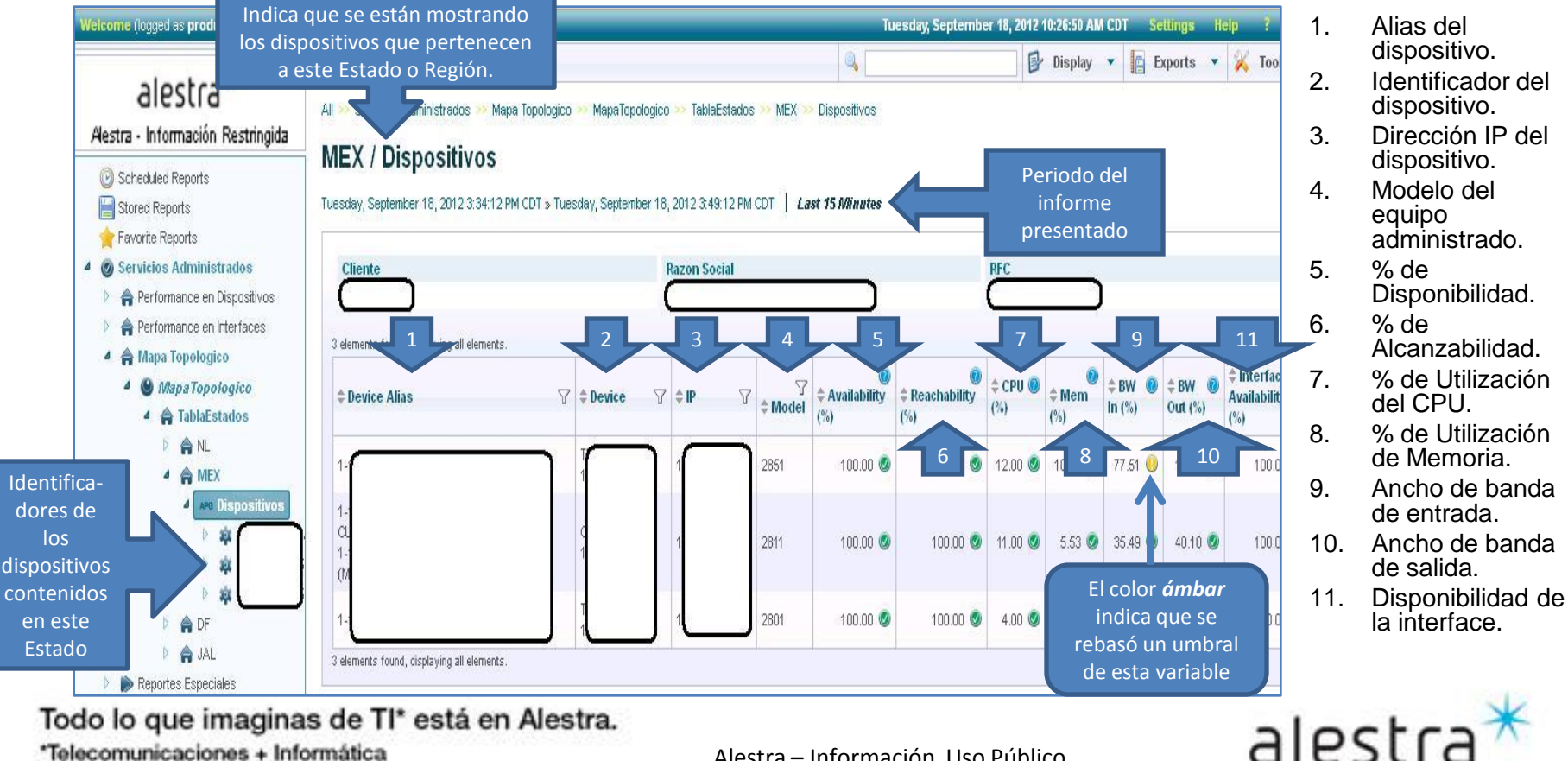

Todo lo que imaginas de TI\* está en Alestra.

#### **SPyDeR Performance Alerts**

#### Recomendaciones

- Los mensajes de alerta son muy útiles para recibir información relevante a la operación del servicio. Por ejemplo el rebase eventual de un umbral de utilización de ancho de banda del 75% sostenido en un intervalo de tiempo determinado, puede tomarse como tal, solo un aviso, sin embargo si esos avisos son muy recurrentes durante el día, y días subsecuentes, es entonces un *indicador* al cual prestarle atención, ya que puede o no ser *tráfico* que sea de interés para el *negocio*.
- Algo importante, el alcanzar ciertos niveles de utilización o rebases de umbral no indican un problema, simplemente indican que se alcanzó tal o cual nivel, sin embargo estos son indicadores para una adecuada planeación y crecimiento de los recursos de la red, hay que tener en mente que la Industria indica que niveles de utilización por ejemplo del 70% de ancho de banda deben de tomarse ya como un disparador para incrementar los anchos de banda del puerto que ha rebasado ese umbral.
- Otro valor de Industria a vigilar es la utilización de los recursos del CPE administrado, el % de utilización del CPU deberá estar por debajo del umbral del 50% la mayor parte del tiempo, en caso contrario será un indicador a prestar atención sobre la salud del equipo. En el caso de la memoria el valor a cuidar es del 60%.
- Esta información, y en complemento con otros informes de SPyDeR Performance, SPyDeR Performance
   QoS, Protocolos o IP SLA serán evidencia solida en la cual apoyarse para identificar los puntos donde prestar atención, donde ejecutar los incrementos de ancho de banda, entre otros.
- Igualmente los avisos relativos a la *disponibilidad* (falta de ella) son indicadores a los managers de TI para que estén enterados de este tipo de incidentes, lo cual afecta la operación de los servicios y aplicaciones que corren sus usuarios internos o externos, por lo que se deben de tomar las acciones necesarias para mitigar esos incidentes.
- Para mayores referencias y recomendaciones podrá en todo momento entrar en contacto con *Alestra* y sus áreas consultivas para identificar los mejores caminos para tener siempre la operación de su red dentro de los parámetros adecuados y anticiparse de esta manera a incidentes relacionados con estas y otras variables.

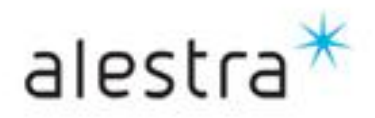

# VII. SPyDeR Sección de Administración Cambio de Contraseña de Acceso

Todo lo que imaginas de TI\* está en Alestra. \*Telecomunicaciones + Informática

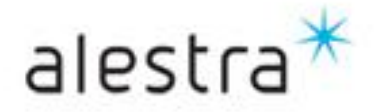

#### SPyDeR, cambio de contraseña de acceso a la plataforma

 En el menú de settings, es donde se tendrá acceso a la vista donde puede llevarse a cabo el cambio de contraseña de acceso del usuario.

| Welcome (logged as productoadmin)                                                                                                    |                             |                                                             |                                                              | Thursday, May 24, 2012 | 9:41:49 AM CDT Set | tings Help ? |
|----------------------------------------------------------------------------------------------------|-----------------------------|-------------------------------------------------------------|--------------------------------------------------------------|------------------------|--------------------|--------------|
| · · · · ·                                                                                                    |                             |                                                             |                                                              | B                      | Display 🔻 🗖        | 🗙 Tools      |
| alestra T                                                                                                    | All >> Servic               | cios Administrados<br>Prvicios Adminis                      | trados                                                       |                        | Men<br>Sett        | ú de<br>ings |
| Stored Reports  Favorite Reports  Servicios Administrados   A Performance en Dispositivos   A ODE  CPE                                                                                                    | Wednesday, I                | May 23, 2012 5:10:42 PM CDT                                 | » Thursday, May 24, 2012 5:10:42 PM CDT<br>Razon Social<br>R | Last 1 Day<br>         | ic                 |              |
| <ul> <li>1-19</li> <li>1-19</li> <li>1-19<td>NCI ¢ Report<br/>P Performan</td><td>tes Disponibles<br/>nce en Dispositivos<br/>nce en Interfaces</td><td></td><td></td><td></td><td>2</td></li></ul> | NCI ¢ Report<br>P Performan | tes Disponibles<br>nce en Dispositivos<br>nce en Interfaces |                                                              |                        |                    | 2            |
| <ul> <li>₽ ₩ 1-15</li> <li>&gt; \$ 115</li> </ul>                                                                                                    |                             |                                                             |                                                              |                        |                    |              |

Todo lo que imaginas de TI\* está en Alestra. \*Telecomunicaciones + Informática

Alestra – Información Uso Público

alestra

SPyDeR, cambio de contraseña de acceso a la plataforma

Cuando se haga un cambio de contraseña es recomendable que esta pueda ser ٠ recordada por parte del usuario y así conserve el acceso a la herramienta del desempeño de su servicio de VPN o Internet, ya sea Dedicado o con Servicio Administrado Avanzado.

| realizar el | User Data Preference                             | es Custom Tree                                | dos pestañas d                                        | eberá de                                                                     |
|-------------|--------------------------------------------------|-----------------------------------------------|-------------------------------------------------------|------------------------------------------------------------------------------|
| ambio de    | Some optional informati                          | ion that are not mandatory, but it is recomme | ended to fil permanecer sir                           | cambios                                                                      |
| ontraseña   | Title                                            |                                               |                                                       |                                                                              |
|             | First Name                                       |                                               |                                                       |                                                                              |
|             | Last Name                                        |                                               |                                                       |                                                                              |
|             | Email Address                                    |                                               |                                                       |                                                                              |
|             | If APG does not use its                          | own authentication (LDAP for instance) the    | n there is no need to specify a password              |                                                                              |
|             |                                                  |                                               |                                                       |                                                                              |
|             |                                                  |                                               | De                                                    | un la nava d'an un la ta al n                                                |
|             | Old Password                                     |                                               | Pa                                                    | ra hacer el cambio de                                                        |
|             | Old Password<br>New Password                     |                                               | Pa<br>contra<br>la ant                                | ra hacer el cambio de<br>seña es necesario conoc<br>erior y confirmar la nue |
|             | Old Password<br>New Password<br>Confirm Password |                                               | Pa<br>contra<br>la ant                                | ra hacer el cambio de<br>seña es necesario conoc<br>erior y confirmar la nue |
|             | Old Password<br>New Password<br>Confirm Password | Cancel                                        | Pa<br>contra<br>la ant                                | ra hacer el cambio de<br>seña es necesario conoc<br>erior y confirmar la nue |
|             | Old Password<br>New Password<br>Confirm Password | Cancel discard changes                        | Pa<br>contra<br>la ant<br>Save<br>apply modifications | ra hacer el cambio de<br>seña es necesario cono<br>erior y confirmar la nue  |
|             | Old Password<br>New Password<br>Confirm Password | Cancel<br>discard changes                     | Pa<br>contra<br>la ant<br>Save<br>apply monifications | ra hacer el cambio de<br>seña es necesario cono<br>erior y confirmar la nue  |

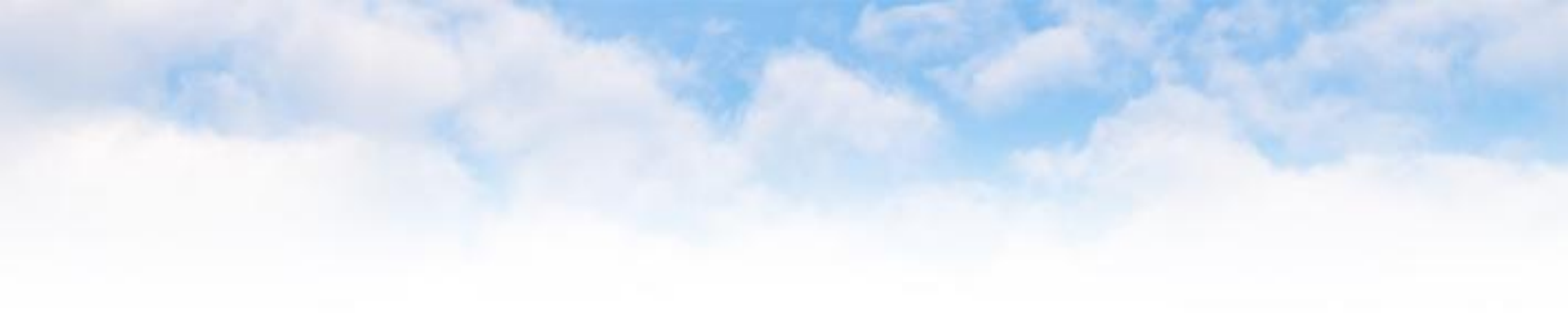

# VIII. SPyDeR Librería de Consulta y Apoyo

Todo lo que imaginas de TI\* está en Alestra. \*Telecomunicaciones + Informática

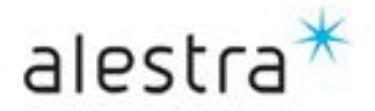

## SPyDeR, Librería de Consulta y Apoyo

- El portal de **SPyDeR Performance** cuenta con una guía de apoyo, la cual puede consultarse en cualquier momento.
- Esto ayuda si se desea profundizar en el detalle de las variables que están siendo presentadas p.ej. Dentro de la vista de una gráfica, así como también un detalle de los umbrales de tales variables.

| Welcome (logged as productoadmin)                                                      |                                                                              | Th           | ursday, May 24, 2012 9:41:49 | AM CDT Settings Help ?           |
|----------------------------------------------------------------------------------------|------------------------------------------------------------------------------|--------------|------------------------------|----------------------------------|
| · · · · · · · · · · · · · · · · · · ·                                                  |                                                                              | ٩, 🗌         | 📴 Displa                     | y 🔻 🖪 Exports Tools              |
| alestra T                                                                              | All >> Servicios Administrados All / Servicios Admini                        | istrados     |                              | Menú de Ayuda<br>( <i>Help</i> ) |
| Stored Reports  Favorite Reports  Servicios Administrados  Performance en Dispositivos | Cliente                                                                      | Razon Social | RFC                          |                                  |
| <ul> <li>✓ ● 0096)CPE</li> <li>⇒ ŵ 1-15</li> <li>⇒ ŵ 1-15</li> <li>⇒ ŵ 1.15</li> </ul> | A elements found, displaying all elements<br>P P Performance en Dispositivos | nts.         |                              | P                                |
| D vo 1-15<br>D vo 1-15<br>D vo 1-15                                                    | Performance en Interfaces                                                    |              |                              |                                  |
| b 🏨 1-19                                                                               |                                                                              |              |                              |                                  |

Todo lo que imaginas de TI\* está en Alestra. \*Telecomunicaciones + Informática

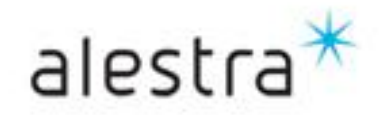

## SPyDeR, Librería de Consulta y Apoyo

- Este documento que está en formato PDF, es una guía muy clara, y se recomienda referirse a la sección de reportes para conocer con mayor detalle lo relativo a las gráficas y demás información que se presenta en los reportes que ésta herramienta puede generar.
- IMPORTANTE: El nivel de usuario que fue generado para el Cliente tiene funciones limitadas y/o
  restringidas, por lo que solo una fracción de las funcionalidades descritas a detalle en este
  documento son de interés y uso del Cliente. El resto de las funciones son propias del usuario con
  nivel de Administración y que corresponde solo a personal de Alestra y que este designe para su
  adecuado uso y aplicación.

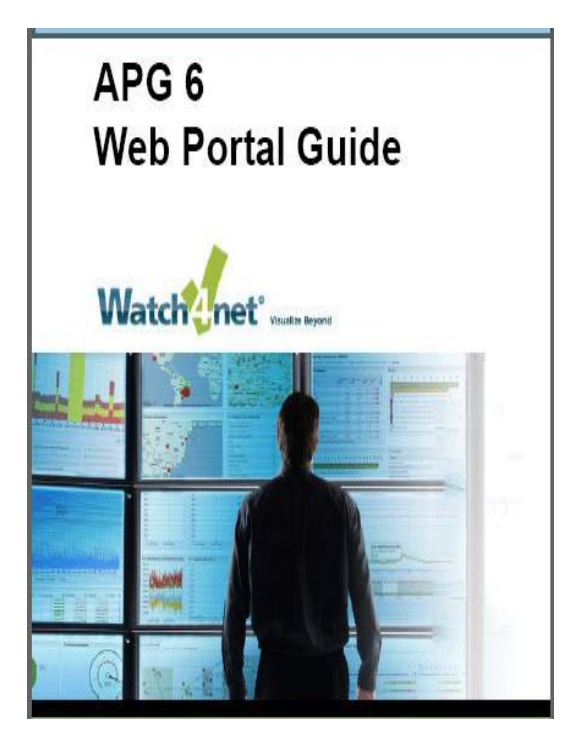

| hapter 2 About APG reports21           |  |  |  |  |
|----------------------------------------|--|--|--|--|
| Overview of APG Reports                |  |  |  |  |
| About the report types23               |  |  |  |  |
| About Table reports                    |  |  |  |  |
| About Graph reports                    |  |  |  |  |
| About Aggregated graph reports         |  |  |  |  |
| About Horizontal bar and Pie charts 30 |  |  |  |  |
| About Gauge charts                     |  |  |  |  |
| About Baseline reports                 |  |  |  |  |
| About Icon reports                     |  |  |  |  |
| About External reports                 |  |  |  |  |
| About Map reports                      |  |  |  |  |
| About Topology reports                 |  |  |  |  |
| Topology report concepts               |  |  |  |  |
| About Mixed reports                    |  |  |  |  |
| About report compatibility40           |  |  |  |  |
| Search for reports                     |  |  |  |  |
| Use Advanced search42                  |  |  |  |  |

| Chapter 3 Browsing reports           |
|--------------------------------------|
| About Browse mode                    |
| Accessing Browse mode                |
| About the Report tree in Browse mode |
| View a report                        |
| Customize graph metric lines         |
| Use Dynamic graphs                   |
| Choose report display options        |
| Use report tools                     |
| Export reports                       |
| Schedule reports                     |
| Manage scheduled reports             |
| View stored reports                  |
| Save your favorite reports           |
| Add reports to My View               |

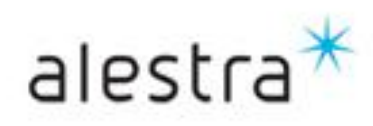

Todo lo que imaginas de TI\* está en Alestra. \*Telecomunicaciones + Informática

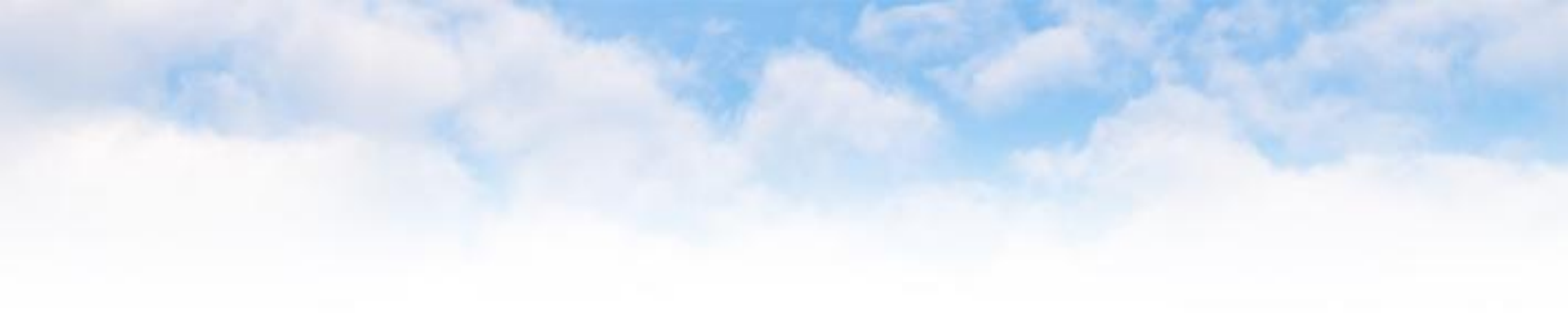

# --- Fin del documento ---

Todo lo que imaginas de TI\* está en Alestra. \*Telecomunicaciones + Informática

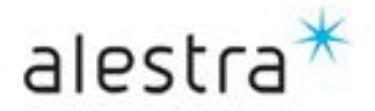

# alestra